IBM System Storage N series

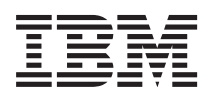

# AIX Host Utilities 6.0 Installation and Setup Guide

## Contents

| Preface                                                          | 6  |
|------------------------------------------------------------------|----|
| Supported features                                               | 6  |
| Websites                                                         | 6  |
| Getting information, help, and service                           | 6  |
| Before you call                                                  | 7  |
| Using the documentation                                          | 7  |
| Hardware service and support                                     | 7  |
| Firmware updates                                                 | 7  |
| How to send your comments                                        |    |
| Changes to this document: October 2012                           | 9  |
| The AIX Host Utilities                                           | 10 |
| Supported Host Utilities environments and protocols              | 11 |
| How to find instructions for your AIX Host Utilities environment | 14 |
| Checklist for planning the Host Utilities installation           | 15 |
| The AIX Host Utilities installation                              | 17 |
| Getting the software                                             | 17 |
| Using SMIT to install the Host Utilities software                | 19 |
| Using a command line to install the Host Utilities software      | 24 |
| Values for the queue depth and num cmd elems parameters          |    |
| (FC) AIX fc err recov parameter settings                         | 27 |
| Information on removing the AIX Host Utilities                   | 28 |
| Before you uninstall previous versions of software               |    |
| Uninstalling the Host Utilities software using SMIT              |    |
| Using a command line to uninstall the Host Utilities software    | 32 |
| Overview of LUN configuration and management                     | 33 |
| (AIX MPIO, PowerVM) Discovering and Managing LUNs                | 34 |
| (AIX MPIO without PowerVM) Discovering and configuring LUNs      |    |
| with AIX                                                         | 34 |
| (PowerVM vSCSI) Discovering and configuring LUNs                 | 35 |
| (PowerVM NPIV) Discovering and configuring LUNs                  | 39 |
| The sanlun utility                                               | 42 |
| Displaying host LUN information with sanlun                      | 42 |
|                                                                  |    |

| Explanation of the sanlun lun show -p output                             | 43 |
|--------------------------------------------------------------------------|----|
| Displaying host HBA information with sanlun                              | 43 |
| About the collectinfo command                                            | 46 |
| collectinfo options                                                      | 46 |
| collectinfo command example                                              | 47 |
| SAN boot LUNs in an AIX MPIO environment                                 | 49 |
| (AIX MPIO) Important notes about creating a SAN boot LUN                 | 49 |
| (AIX MPIO, FC) Creating a SAN boot LUN in an FC environment              | 50 |
| (AIX MPIO, FC) Cloning the root volume group of the AIX operating system | 52 |
| (AIX MPIO) Updating a SAN boot LUN                                       | 53 |
| Features supported by the Host Utilities                                 | 57 |
| HBAs and the AIX Host Utilities                                          | 57 |
| Multipathing and the AIX Host Utilities                                  | 57 |
| (FC) ALUA support with certain versions of Data ONTAP                    | 58 |
| (FC) Specific AIX Host Utilities environments that support ALUA          | 58 |
| SAN booting and the Host Utilities                                       | 59 |
| Support for non-English versions of AIX operating systems                | 60 |
| Troubleshooting                                                          | 61 |
| Check the Release Notes                                                  | 61 |
| If you cannot resolve your problem                                       | 61 |
| About the troubleshooting sections that follow                           | 61 |
| Possible connectivity problems                                           | 62 |
| Storage system checklist                                                 | 62 |
| Host checklist                                                           | 63 |
| Useful commands and utilities for troubleshooting                        | 63 |
| Check the version of your host operating system                          | 64 |
| Check the version of the prerequisite filesets                           | 64 |
| Confirm that the HBA is supported                                        | 65 |
| Check the LUN characteristics                                            | 65 |
| Check the MPIO disk path information                                     | 66 |
| Reinstalling if the installation fails due to system requirements        | 66 |
| FC troubleshooting tips                                                  | 67 |
| (FC) Check the ALUA settings on the storage system                       | 67 |
| Basic operations take a long time to complete                            | 67 |
| Installing the nSANity data collection program                           | 68 |
| Where to find more information                                           | 69 |
|                                                                          |    |

| Copyright information | 71 |
|-----------------------|----|
| Trademark information | 72 |
| Index                 | 75 |

## Preface

## **Supported features**

IBM System Storage N series storage systems are driven by NetApp Data ONTAP software. Some features described in the product software documentation are neither offered nor supported by IBM. Please contact your local IBM representative or reseller for further details.

Information about supported features can also be found on the N series support website (accessed and navigated as described in *Websites* on page 6).

### Websites

IBM maintains pages on the World Wide Web where you can get the latest technical information and download device drivers and updates. The following web pages provide N series information:

• A listing of currently available N series products and features can be found at the following web page:

www.ibm.com/storage/nas/

• The IBM System Storage N series support website requires users to register in order to obtain access to N series support content on the web. To understand how the N series support web content is organized and navigated, and to access the N series support website, refer to the following publicly accessible web page:

www.ibm.com/storage/support/nseries/

This web page also provides links to AutoSupport information as well as other important N series product resources.

• IBM System Storage N series products attach to a variety of servers and operating systems. To determine the latest supported attachments, go to the IBM N series interoperability matrix at the following web page:

www.ibm.com/systems/storage/network/interophome.html

• For the latest N series hardware product documentation, including planning, installation and setup, and hardware monitoring, service and diagnostics, see the IBM N series Information Center at the following web page:

publib.boulder.ibm.com/infocenter/nasinfo/nseries/index.jsp

## Getting information, help, and service

If you need help, service, or technical assistance or just want more information about IBM products, you will find a wide variety of sources available from IBM to assist you. This section contains

information about where to go for additional information about IBM and IBM products, what to do if you experience a problem with your IBM N series product, and whom to call for service, if it is necessary.

## Before you call

Before you call, make sure you have taken these steps to try to solve the problem yourself:

- Check all cables to make sure they are connected.
- Check the power switches to make sure the system is turned on.
- Use the troubleshooting information in your system documentation and use the diagnostic tools that come with your system.
- Refer to the N series support website (accessed and navigated as described in *Websites* on page 6) for information on known problems and limitations.

## Using the documentation

The latest versions of N series software documentation, including Data ONTAP and other software products, are available on the N series support website (accessed and navigated as described in *Websites* on page 6).

Current N series hardware product documentation is shipped with your hardware product in printed documents or as PDF files on a documentation CD. For the latest N series hardware product documentation PDFs, go to the N series support website.

Hardware documentation, including planning, installation and setup, and hardware monitoring, service, and diagnostics, is also provided in an IBM N series Information Center at the following web page:

publib.boulder.ibm.com/infocenter/nasinfo/nseries/index.jsp

## Hardware service and support

You can receive hardware service through IBM Integrated Technology Services. Visit the following web page for support telephone numbers:

www.ibm.com/planetwide/

## **Firmware updates**

IBM N series product firmware is embedded in Data ONTAP. As with all devices, ensure that you run the latest level of firmware. Any firmware updates are posted to the N series support website (accessed and navigated as described in *Websites* on page 6).

**Note:** If you do not see new firmware updates on the N series support website, you are running the latest level of firmware.

Verify that the latest level of firmware is installed on your machine before contacting IBM for technical support.

## How to send your comments

Your feedback helps us to provide the most accurate and high-quality information. If you have comments or suggestions for improving this document, please send them by email to *starpubs@us.ibm.com*.

Be sure to include the following:

- Exact publication title
- Publication form number (for example, GC26-1234-02)
- Page, table, or illustration numbers
- A detailed description of any information that should be changed

## Changes to this document: October 2012

Several changes have been made to this document since it was published for the AIX Host Utilities 6.0 release.

#### October 2012

The AIX Host Utilities 6.0 Installation and Setup Guide was updated in October to make the following changes:

- Remove information about features not supported in this release of the AIX Host Utilities:
  - References to Data ONTAP operating in Cluster-Mode At this time, the AIX Host Utilities 6.0 do not support Data ONTAP operating in Cluster-Mode.
  - Information about Veritas Storage Foundation While Veritas Storage Foundation is no longer qualified with AIX Host Utilities 6.0, it is supported in earlier versions of the AIX Host Utilities. For more information about the versions that support Veritas, see the IBM N series interoperability matrix at <u>www.ibm.com/</u> <u>systems/storage/network/interophome.html</u>.
  - References to iSCSI protocol support with AIX Host Utilities The AIX Host Utilities 6.0 do not support the iSCSI protocol.

**Note:** The AIX Host Utilities 6.0 compressed installation file does contain an installation package for IBM.iSCSI\_Host Utilities\_Kit for single-path iSCSI. Because iSCSI is not supported with AIX Host Utilities 6.0, information about this package file is not included in the AIX Host Utilities 6.0 documentation.

- To add information that starting with AIX Host Utilities 6.0, the pre-install script automatically clears the Single Path Reserve when it detects a SAN-booted device from an ONTAP LUN.
- To add information about the maximum number of paths for a SAN boot configuration with AIX Host Utilities 6.0.

The post-install script releases the Single Path Reserve when a boot device with VID=ONTAP is detected during the installation. As a result, the data LUNs have no specific path limit; however, it is recommended that maximum path limit be set to 4 for all AIX SAN boot deployments.

## The AIX Host Utilities

The Host Utilities provide software programs and documentation that you can use to connect your AIX host to storage systems running Data ONTAP. The software is available as a single compressed file.

The Host Utilities include the following components:

• The SAN Toolkit

**Note:** This toolkit is common across all the configurations and protocols of the Host Utilities. As a result, some of its contents apply to one configuration, but not another. Having unused components does not affect your system performance.

The toolkit is installed when you install the Host Utilities. This kit provides the following key tools:

- (AIX MPIO, FC) dotpaths utility, which lets you set path priorities in MPIO environments running the FC protocol that are not using ALUA.
- The san\_version command, which displays the versions of the Host Utilities.
- sanlun utility. This utility displays information about LUNs on the storage system that are available to this host. In PowerVM environments, you must be running N\_Port ID Virtualization (NPIV) in an FC environment if you want to run the sanlun utility on an VIO client. If you are running PowerVM with Virtual SCSI (vSCSI), you cannot run Host Utilities tools such as the sanlun utility on VIO clients. In vSCSI deployments, the tools only work on the VIO server.

For more information about using these tools, see the man pages.

**Note:** Previous versions of the Host Utilities also included diagnostics programs. These programs have been replaced by the nSANity Diagnostic and Configuration Data Collector and are no longer installed with the Host Utilities. The nSANity program is not a part of the Host Utilities. You should download, install, and execute it only when requested to do so by technical support.

Documentation

The documentation provides information on installing, setting up, using, and troubleshooting the Host Utilities. The documentation consists of:

- Installation and Setup Guide
- Release Notes

**Note:** The *Release Notes* are updated whenever new information about the Host Utilities is available. You should check the *Release Notes* before installing the Host Utilities to see if there is new information about installing and working with the Host Utilities.

- Host Settings Affected by AIX Host Utilities
- Quick Command Reference

#### • Quick Start Guide

You can download the documentation at the N series support website (accessed and navigated as described in *Websites* on page 6) when you download the Host Utilities software.

## **Supported Host Utilities environments and protocols**

The Host Utilities support AIX environments such as; AIX MPIO and PowerVM environments.

For information about the environments that the Host Utilities support, check the IBM N series interoperability matrix website (accessed and navigated as described in *Websites* on page 6).

The following table summarizes the key aspects of the primary Host Utilities environments for hosts running AIX:

| AIX Environment      | Notes                                                                                                    |  |  |
|----------------------|----------------------------------------------------------------------------------------------------|--|--|
| AIX MPIO (Native OS) | This environment uses the AIX operating system to provide volume management and multipathing.                                                                                                    |  |  |
|                      | <ul> <li>Multipathing: AIX's Multiple Path I/O (MPIO) with IBM's default Path Control Module (PCM).</li> <li>Volume management: AIX Logical Volume Manager (LVM).</li> <li>Protocols: FC and FCoE.</li> <li>Asymmetrical logical unit access (ALUA): You can use either ALUA or the dotpaths utility provided with the Host Utilities to set the path priorities within an environment not using ALUA.</li> <li>Installation software: Install the software packages that are placed in the following two directories when you uncompress the Host Utilities file:</li> </ul> |  |  |
|                      | <ul> <li>MPIO directory: Ontap.MPIO_Host_Utilities_Kit</li> <li>SAN_Tool_Kit directory: Ontap.SAN_toolkit</li> </ul>                                                                                                    |  |  |
|                      | <b>Note:</b> The SAN Toolkit software package is common to all AIX environments and you should install it in addition to the software package for your AIX environment.                                                                                                    |  |  |
|                      | <ul><li>Setup issues: None.</li><li>LUN management:</li></ul>                                                                                                    |  |  |
|                      | <ul> <li>To discover LUNs, use the cfgmgr command.</li> <li>To manage the LUNs and volumes, use LVM.</li> <li>To set LUN path priorities:</li> </ul>                                                                                                    |  |  |
|                      | <ul> <li>For FC environments that support ALUA and have it enabled, ALUA automatically sets the paths.</li> <li>For FC environments that do not use ALUA, use the dotpaths utility provided by the Host Utilities.</li> <li>SAN booting is supported.</li> </ul>                                                                                                    |  |  |

| AIX Environment | Notes                                                                                                    |
|-----------------|----------------------------------------------------------------------------------------------------|
| PowerVM         | PowerVM uses the Virtual I/O (VIO) Server/Client. This environment runs on top of the MPIO environment.                                                                                                    |
|                 | Special notes about PowerVM environments:                                                                                                    |
|                 | <ul> <li>You can run PowerVM with vSCSI and NPIV.</li> <li>You must run as padmin and use VIO commands.</li> <li>Some Host Utilities require you to run in an OEM Setup<br/>Mode. To enable you to become root while logged in as<br/>padmin in a PowerVM vSCSI environment, use the<br/>oem_setup_env command.</li> <li>Multipathing: AIX MPIO with IBM's default PCM.</li> <li>Volume management: AIX LVM.</li> <li>Protocols: FC and FCoE.</li> <li>ALUA: You can use either ALUA or the dotpaths utility<br/>provided with the Host Utilities to set the path priorities.</li> <li>Installation software: Install the software packages that are<br/>placed in the following two directories when you uncompress<br/>the Host Utilities compressed file:</li> </ul> |
|                 | <ul> <li>MPIO directory: Ontap.MPIO_Host_Utilities_Kit</li> <li>SAN_Tool_Kit directory: Ontap.SAN_toolkit</li> </ul>                                                                                                    |
|                 | <b>Note:</b> The SAN Toolkit software package is common to all AIX environments and must be installed in addition to the software package for your AIX environment.                                                                                                    |
|                 | <ul><li>Setup issues: None.</li><li>LUN management:</li></ul>                                                                                                    |
|                 | <ul> <li>To discover LUNs, use the cfgmgr command.</li> <li>To manage the LUNs and volumes, use LVM.</li> <li>To set LUN path priorities:</li> </ul>                                                                                                    |
|                 | <ul> <li>For FC environments that support ALUA and have it enabled, ALUA automatically sets the paths.</li> <li>For FC environments that are not using ALUA, use the dotpaths utility provided by the Host Utilities.</li> <li>If you have virtual SCSI LUNs set up, the sanlun utility does not recognize them. This is because the LUNs are identified as VID "IBM" and PID "VDASD".</li> <li>SAN booting is supported.</li> </ul>                                                                                                    |

## How to find instructions for your AIX Host Utilities environment

Many instructions in this manual apply to all the environments supported by the Host Utilities. In some cases, though, commands or configuration information varies based on your environment.

To make finding information easier, this guide places a qualifier, such as "**PowerVM**," in the title if a section applies only to a specific Host Utilities environment. That way you can quickly determine whether a section applies to your Host Utilities environment and skip the sections that do not apply.

If the information applies to all supported AIX Host Utilities environments, there is no qualifier in the title.

| Qualifier       | The section that follows applies to                                                                                                    |
|-----------------|----------------------------------------------------------------------------------------------------|
| (PowerVM)       | Environments using PowerVM VIO servers. Unless otherwise specified, the information for MPIO environments also applies to PowerVM environments.                                                                                                    |
| (PowerVM NPIV)  | Environments using PowerVM VIO servers with NPIV.                                                                                                    |
| (PowerVM vSCSI) | Environments using PowerVM VIO servers with Virtual SCSI (vSCSI).                                                                                                    |
| (AIX MPIO)      | Environments using AIX MPIO as the multipathing solution. Currently, all AIX MPIO environments use native drivers. Unless otherwise specified, the information for "AIX MPIO" environments also applies to Host Utilities environments that use PowerVM. |
| (AIX MPIO, FC)  | AIX MPIO environments using the FC protocol. Unless otherwise specified, the information for "AIX MPIO, FC" environments also applies to PowerVM environments.                                                                                           |
| (FC, FCoE)      | Environments using the Fibre Channel protocol.                                                                                                    |
|                 | <b>Note:</b> Unless otherwise specified, FC refers to both FC and FCoE in this guide.                                                                                                    |

This guide uses the following qualifiers to identify the different AIX Host Utilities environments:

There is also information about using the Host Utilities in an AIX environment in the *Release Notes* and the AIX Host Utilities reference documentation. You can download all the Host Utilities documentation from the N series support website (accessed and navigated as described in *Websites* on page 6)

## Checklist for planning the Host Utilities installation

Installing the Host Utilities and setting up your system involves numerous tasks that are performed on both the storage system and the host. The checklist provides a high-level overview of these tasks.

If you are an experienced AIX user, this checklist can serve as a quick start guide to installing and setting up the Host Utilities.

The detailed steps for each of the tasks presented in the checklist are provided in the *AIX Host Utilities Quick Start Guide*.

**Note:** Occasionally, there are known problems that can affect your system setup. Read the *Host Utilities Release Notes* before you install the Host Utilities. The *Release Notes* are updated whenever an issue is found and might contain information about the Host Utilities that was observed after this guide was produced.

#### Task 1: Ensure the prerequisites for installing and setting up the Host Utilities have been met

- Verify that your system setup is correct. Check the IBM N series interoperability matrix website (accessed and navigated as described in *Websites* on page 6) for the most current information about system requirements.
- 2. Verify that your storage system has Data ONTAP installed and is running correctly with the licensed protocol for your environment.
- 3. (FC/FCoE) If you are using a switch, verify that it is:
  - Set up correctly.
  - Zoned appropriately using the supported zoning technique in single initiator zoning from a host's initiator's standpoint.
  - Cabled correctly according to the instructions in the SAN Configuration Guide (called Fibre Channel and iSCSI Configuration Guide in Data ONTAP 8.1 and earlier) for your version of Data ONTAP.
  - Powered on in the correct order: switch, disk shelves, storage systems, and then the host.

**Note:** For information about supported topologies for your version of Data ONTAP, see *SAN Administration Guide* (called *Block Access Management Guide for iSCSI and FC* in Data ONTAP 8.1 and earlier).

- 4. Confirm that the host and the storage system can communicate by verifying the following:
  - · Host ports have "logged in" on controller.
  - LUNs are visible if mapped to the host.

#### Task 2: Install the Host Utilities

1. Download a copy of the compressed file containing the Host Utilities from N series support website (accessed and navigated as described in *Websites* on page 6).

 Uncompress the file and extract the SAN Toolkit software package. You can use the zcat and tar commands to uncompress the file and extract the software; for example:

zcat ibm\_aix\_host\_utilities\_6.0.tar.Z | tar -xvf -

**3.** Verify that the HBA initiator queue depth is appropriate for your system. You can use the lsattr -El *hdiskx* command to check the queue depth.

#### Task 3: Set up access between the host and the LUNs on the storage system

1. Create and map igroups and LUNs.

If your environment supports ALUA, make sure ALUA is enabled. If you have Data ONTAP 8.0 or later, ALUA is automatically enabled when you create an igroup in an environment that uses the FC protocol.

You can use the igroup show -v *igroup\_name* command to see if ALUA is enabled. If it is not enabled, you can use the igroup set igroup\_name alua yes command to enable it.

- (FC, FCoE) Set the path priorities.
   If you have an MPIO environment running the FC protocol and you are not using ALUA, you can use the dotpaths utility that comes with the Host Utilities to set the path priorities.
- **3.** Discover the new LUNs.
  - For (PowerVM), use the cfgdev command.
- (PowerVM) If you have LUNs presented to a VIO server from multiple third-party storage vendors, ensure that all the LUNs use the same maximum transfer size.
   Use the lsattr -El <disk> -a max transfer command.
- Display information about the LUNs. You can use the sanlun command to display information about the LUNs and the HBAs.

## The AIX Host Utilities installation

The AIX Host Utilities software is provided in a single, compressed file that contains the software packages for AIX MPIO and PowerVM environments, and the SAN Toolkit. You must install both the host settings software package for your environment and the SAN Toolkit software package.

You can perform the installations using either SMIT or the installp command.

You must install the following software packages:

- The SAN Toolkit software package. This software package contains the sanlun utility and other tools. You install the same software package for all the environments of the Host Utilities.
- The host settings software package for your environment. This software package includes the Object Data Manager (ODM) stanza LPP packages that contain the device definitions for your multipathing environment. There is a separate software package for MPIO environment.

**Note:** Direct-attached configurations and switch configurations that have multiple paths should use the MPIO software package.

When you decompress the AIX Host Utilities file, it creates a directory within its current directory that has three subdirectories. The subdirectories contain the Host Utilities software packages for the MPIO host settings and the SAN Toolkit.

### Getting the software

You can download the compressed file containing the Host Utilities software packages or you can install it from the physical media. After you have the file, you must uncompress it to get the two software packages you need to install the Host Utilities.

#### About this task

You can install the product software either from the physical media kit or from software updates available for download. Downloads are available only to entitled IBM N series customers who have completed the registration process on the IBM N series support website (accessed and navigated as described in *Websites* on page 6).

#### Steps

- 1. Check the publication matrix page at IBM N series interoperability matrix website (accessed and navigated as described in *Websites* on page 6) for important alerts, news, interoperability details, and other information about the product before beginning the installation.
  - If you are installing the software from the Physical media kit, insert the CD-ROM into your host machine. You are now ready to proceed to the instructions for installing the software.

- If you are installing the software from the Software updates available for download, go to the IBM N series support website (accessed and navigated as described in *Websites* on page 6).
- 2. On the AIX host, make sure you are logged in as root.

**Note:** (PowerVM) In PowerVM environments with vSCSI, log in as padmin and then enter the oem\_setup\_env command to become root.

3. Go to the directory where you placed the Host Utilities file and uncompress it.

You can use the zcat and tar commands to uncompress the file and extract the software:

```
zcat ibm_aix_host_utilities_6.0.tar.Z | tar -xvf -
```

**Note:** The actual name of the file containing the Host Utilities software might differ from the file name shown in these examples.

When you uncompress this file, it creates the directory ibm\_aix\_host\_utilities\_6.0 with the following three subdirectories:

- SAN\_Tool\_Kit (Recommended for all environments) This directory contains the SAN Toolkit software package (Ontap.SAN\_toolkit), which applies to all AIX Host Utilities environments and works with all multipathing solutions.
- MPIO

This directory contains the host settings software package

(Ontap.MPIO\_Host\_Utilities\_Kit) for supported Host Utilities environments using AIX MPIO for multipathing.

Both AIX MPIO and PowerVM environments must install this software package.

To install the Host Utilities, you must install both the host settings software package for your multipathing solution and the SAN Toolkit software.

#### Example

The following example shows the type of output that executing the zcat and tar commands produces:

```
#-> zcat ibm_aix_host_utilities_6.0.tar.Z | tar xvf -
x ibm_aix_host_utilities_6.0
x ibm_aix_host_utilities_6.0/NON_MPIO_Tool_Kit
x ibm_aix_host_utilities_6.0/NON_MPIO_Tool_Kit/Ontap.NON_MPIO_toolkit, 1343488
bytes,
2624 tape blocks
x ibm_aix_host_utilities_6.0/NON_MPIO
x ibm_aix_host_utilities_6.0/NON_MPIO/Ontap.fcp_Host_Utilities_kit, 24576
bytes, 48 tape
blocks
x ibm_aix_host_utilities_6.0/MPIO
x ibm_aix_host_utilities_6.0/MPIO
x ibm_aix_host_utilities_6.0/MPIO
x ibm_aix_host_utilities_6.0/MPIO
```

## Using SMIT to install the Host Utilities software

You can use SMIT to install the Host Utilities software for your environment.

#### Before you begin

Make sure you have the host settings software package for your environment and the SAN Toolkit package that were contained in the compressed file you downloaded or got from the physical media.

In addition, it is a good practice to check the Host Utilities *Release Notes* to see if there have been any changes or new recommendations for installing and using the Host Utilities since this installation guide was produced.

#### About this task

This installation example installs the host settings software package first. You must repeat the steps to install the SAN Toolkit software package.

(PowerVM) If you have a PowerVM environment, you must install the SAN Toolkit on each client. If you are running NPIV in an FC environment, you can then run the sanlun utility on the VIO client. If you have a PowerVM vSCSI, the sanlun utility only runs on the VIO server; not the VIO clients.

#### Steps

1. Log in to the host as root.

(PowerVM) In PowerVM vSCSI environments, you must log into the host as padmin and then enter the oem\_setup\_env command to become root.

#### Example

(**PowerVM**) Entering the following command from a VIO server that uses vSCSI enables you to become root.

vioserver\$ oem\_setup\_env

2. Start SMIT by entering the following command:

```
smitty install
```

3. At the screen that appears, select the option titled Install and Update Software.

#### Example

When you start SMIT, it displays the following screen. On this screen, the Install and Update Software option is the first menu option.

```
# smitty install
+----
---+
Software Installation and Maintenance
Move cursor to desired item and press Enter.
 Install and Update Software
 List Software and Related Information
 Software Maintenance and Utilities
 Software Service Management
 Network Installation Management
 EZ NIM (Easy NIM Tool)
 System Backup Manager
 Alternate Disk Installation
 EFIX Management
F1=Help F2=Refresh F3=Cancel
                                     Esc+8=Image
Esc+9=Shell Esc+0=Exit Enter=Do
+-----
---+
```

4. At the next screen, select the Install Software menu option.

#### Example

The following is an example of the Install and Update Software screen.

```
+---+
Install and Update Software
Move cursor to desired item and press Enter.
Install Software
Update Installed Software to Latest Level (Update All)
Install Software Bundle
Update Software by Fix (APAR)
Install and Update from ALL Available Software
F1=Help F2=Refresh F3=Cancel Esc+8=Image
Esc+9=Shell Esc+0=Exit Enter=Do
+----+
```

5. At the Install Software screen, specify the location of the software.

For example, when you are installing from the host machine, you would enter the path to the software package. If you use MPIO for multipathing, you might enter something similar to:

```
/var/tmp/ibm_aix_host_utilities_6.0/MPIO/Ontap.MPIO_Host_Utilities_Kit
```

If you are installing from the CD-ROM, enter the CD-ROM drive.

#### Example

(AIX MPIO) The following is an example of entering the path to the MPIO software package when you are at the Install Software screen.

After you enter path to the software package, SMIT displays the following screen. This is the screen where you enter name of the software package and press Enter.

```
Install Software
Type or select a value for the entry field.
Press Enter AFTER making all desired changes.
                                       [Entry Fields]
* INPUT device / directory for software
[/var/tmp/ibm aix host utilities 6.0/MPIO/
Ontap.MPIO_Host_Utilities_Kit]+
* SOFTWARE to install
 [Ontap.MPIO Host Utilities Kit] +
 PREVIEW only? (install operation will NOT occur)
                                                no +
 COMMIT software updates?
                                                 yes
+
 SAVE replaced files?
                                                 no
                                                      +
                                                 yes
 AUTOMATICALLY install requisite software?
                                                      +
 EXTEND file systems if space needed?
                                                 yes
                                                      +
 OVERWRITE same or newer versions?
                                                 no
                                                      +
 VERIFY install and check file sizes?
                                                 no
                                                      +
 Include corresponding LANGUAGE filesets?
                                                 yes
                                                      +
 DETAILED output?
                                                 no
                                                      +
 Process multiple volumes?
                                                 yes +
 ACCEPT new license agreements?
                                                 no
                                                      +
 Preview new LICENSE agreements?
                                                 no
                                                      +
```

6. SMIT displays a warning, asking you to confirm that you want to install the software. Press Enter to continue.

#### Example

The following is an example of the screen that SMIT displays.

```
x
                ARE YOU SURE?
                                            x
х
                                            x
x Continuing may delete information you may want
                                            х
x to keep. This is your last chance to stop
                                            x
x before continuing.
                                            х
x Press Enter to continue.
                                            х
  Press Cancel to return to the application.
х
                                            х
x
                                            x
        F2=Refresh
x F1=Help
F3=Cancel
                           х
x Esx Esc+8=Image Esc+0=Exit Enter=Do
                                            х
```

7. SMIT displays information about the installation.

#### Example

The following is the type of output you see when an installation using the MPIO fileset successfully completes.

```
COMMAND STATUS

Command: running stdout: yes stderr: no

Before command completion, additional instructions may appear below.

Ontap.MPIO_Host_Utilities_Kit.pcmodm 6.0.0.0

Ontap.MPIO_Host_Utilities_Kit.fcp 6.0.0.0

Ontap.MPIO_Host_Utilities_Kit.config 6.0.0.0

. . . . . ** Copyright notice for Ontap.MPIO_Host_Utilities_Kit

** . . . . .

(C) Copyright, Inc. 2003-2011.

All rights reserved.

. . . . ** End of copyright notice for

Ontap.MPIO_Host_Utilities_Kit **. . . .

Finished processing all filesets. (Total time: 5 secs).
```

0503-409 installp: bosboot verification starting... installp: bosboot verification completed. 0503-408 installp: bosboot process starting... bosboot: Boot image is 23825 512 byte blocks. 0503-292 This update will not fully take effect until after a system reboot. \* \* \* A T T E N T I O N \* \* \* System boot image has been updated. You should reboot the system as soon as possible to properly integrate the changes and to avoid disruption of current functionality. installp: bosboot process completed. +------Summaries: +-----+ Installation Summary -----Level Part Event Name Result \_\_\_\_\_ Ontap.MPIO Host Utilities Kit.pcmod 6.0.0.0 USR APPLY SUCCESS Ontap .MPIO Host Utilities Kit.fcp 6.0.0.0 USR APPLY SUCCESS Ontap.MPIO Host Utilities Kit.confi 6.0.0.0 USR APPLY SUCCESS COMMAND STATUS Command: running stdout: yes stderr: no Before command completion, additional instructions may appear below. Ontap.MPIO Host Utilities Kit.config 6.0.0.0 . . . . \*\* Copyright notice for Ontap.MPIO Host Utilities Kit \*\* . . . . . . (C) Copyright, Inc. 2003-2011. All rights reserved. . . . . . \*\* End of copyright notice for Ontap.MPIO Host Utilities Kit \*\*. . . . Finished processing all filesets. (Total time: 5 secs). 0503-409 installp: bosboot verification starting... installp: bosboot verification completed. 0503-408 installp: bosboot process starting... bosboot: Boot image is 23825 512 byte blocks. 0503-292 This update will not fully take effect until after a system reboot. installp: bosboot process completed. +-----+ Summaries:

```
+-----+
Installation Summary
   * * * A T T E N T I O N * * *
   System boot image has been updated. You should reboot the
   system as soon as possible to properly integrate the changes
   and to avoid disruption of current functionality.
+-----
Summaries:
              -----+
+----
Installation Summary
_ _ _ _ _ _ _ _ _ _ _ _ _ _ _ _ _ .
        Level Part Event
Name
Result
 _____
Ontap.MPIO Host Utilities Kit.pcmod 6.0.0.0 USR APPLY SUCCESS
Ontap
.MPIO Host Utilities Kit.fcp 6.0.0.0 USR APPLY SUCCESS
Ontap.MPIO Host Utilities Kit.confi 6.0.0.0 USR APPLY SUCCESS
        F2=Refresh F3=Cancel Esc
F1=Help
+6=Command
Esx Esc+8=Image Esc+9=Shell Esc+0=Exit
```

8. Now that you have installed the host settings software package, you should install the SAN Toolkit software package: Ontap.SAN\_toolkit. Repeat Steps 2-8 to install the toolkit.

Note: In a PowerVM environment, you should also install the SAN Toolkit on each client.

You can check the installation by looking in the SMIT log file (smit.log and smit.script). These files are in the SMIT log directory (\$HOME).

#### After you finish

To complete the installation, you must configure any parameters required for your environment.

## Using a command line to install the Host Utilities software

You can use command line to install the Host Utilities software for your environment.

#### Before you begin

Make sure you have the host settings software package for your environment and the SAN Toolkit package from the Host Utilities compressed file you downloaded or got from the physical media.

In addition, it is a good practice to check the Host Utilities *Release Notes* to see if there have been any changes or new recommendations for installing and using the Host Utilities since this installation guide was produced.

#### About this task

(**PowerVM**) If you have a PowerVM environment, you must install the SAN Toolkit on each client. If you are running NPIV in an FC environment, you can then run the sanlun utility on the VIO client. Without NPIV, you can only run the sanlun utility on the server; not the VIO clients.

#### Steps

**1.** Log in to the host as root.

(**PowerVM**) In PowerVM environments with vSCSI, you must log in to the host as padmin and then enter the oem\_setup\_env command to become root.

2. Go to the directory containing the software package you want to install. This will be either the MPIO, NON\_MPIO, or SAN\_Tool\_Kit directory that was created when you uncompressed the file containing the Host Utilities software packages. These directories are subdirectories of the ibm\_aix\_host\_utilities\_6.0 directory, which is located in the directory where you uncompressed the download file.

Below are command lines for installing the different software packages.

(AIX MPIO) To install the host settings software for an AIX MPIO environment, enter the following command line:

installp -aXYd /var/tmp/ibm\_aix\_host\_utilities\_6.0/MPIO/
Ontap.MPIO\_Host\_Utilities\_Kit

(All environments) To install the SAN Toolkit for all Host Utilities environments, enter the following command line:

```
installp -aXYd /var/tmp/ibm_aix_host_utilities_6.0/SAN_Tool_Kit/
Ontap.SAN_toolkit
```

#### Example

The following is an example of installing the SAN Toolkit using the command line.

```
FILESET STATISTICS
_ _ _ _ _ _ _ _ _ _ _ _ _ _ _ _ _ .
 2 Selected to be installed, of which:
2 Passed pre-installation verification
 2 Total to be installed
+-----
             Installing Software...
+-----
                               -----+
installp: APPLYING software for:
   Ontap.SAN_toolkit.scripts 6.0.0.0
   Ontap.SAN toolkit.sanlun 6.0.0.0
. . . . ** Copyright notice for Ontap.SAN toolkit ** . . . . . .
All rights reserved.
. . . . ** End of copyright notice for Ontap.SAN toolkit **. . . .
Finished processing all filesets. (Total time: 2 secs).
                                             _ _ _ _ _ _ _ _ _ _ _ _ _ _ _ _
+----
        Summaries:
+------
Installation Summary
Name
              Level Part Event Result
-----
                                  _ _ _ _ _ _ _ _ _ _ _ _ _ _ _ _
Ontap.SAN toolkit.scripts 6.0.0.0 USR APPLY SUCCESS
Ontap.SAN_toolkit.sanlun 6.0.0.0 USR APPLY SUCCESS
```

## Values for the queue\_depth and num\_cmd\_elems parameters

It is a good practice to confirm the values of num\_cmd\_elems and queue\_depth parameters used with the HBA initiators.

The Host Utilities do not change the num\_cmd\_elems parameter value from the AIX default value.

For the queue\_depth parameter, though, the host settings package provided by the Host Utilities changes the value to 64 on the hdisk handles.

You can use the command lsattr -El fcsX to verify these values.

The following example shows the value of num\_cmd\_elems.

```
# lsattr -El fcs0 -a num_cmd_elems
num_cmd_elems 200 Maximum number of COMMANDS to queue to the
adapter True
```

This example shows the queue depth on the hdisk handles.

# lsattr -El hdisk4 -a queue\_depth
queue\_depth 64 Queue DEPTH True

## (FC) AIX fc\_err\_recov parameter settings

The AIX Fast I/O Failure setting is controlled by the fc\_err\_recov attribute of each fscsi device handle. Setting fc\_err\_recov to a value of fast\_fail is required by certain applications and MPIO environments. Enabling fast\_fail might decrease the I/O recovery time when a link loss occurs between the host and storage device.

#### **Related Information**

APAR IY 85526: Fibre channel dyntrk and fc\_err\_recov absent from AIX docs

## Information on removing the AIX Host Utilities

You can easily remove an older version of the Host Utilities using either SMIT or the installp command.

The Host Utilities are packaged as a standard AIX fileset. It is a good practice to remove the Host Utilities software before you install a new version of the Host Utilities or switch from one environment to another environment. By performing a clean upgrade, you can avoid possible problems in the future.

If you are using a SAN boot LUN, you must perform special steps when you want to upgrade to a new version of the Host Utilities. See the section (AIX MPIO) Updating a SAN boot LUN for more information.

## Before you uninstall previous versions of software

Before you uninstall previous versions of the Host Utilities, you should prepare your system.

You need to disconnect the Data ONTAP LUNs from the host before you uninstall the Host Utilities. To disconnect the LUNs, you must:

- 1. Stop all I/O on the system.
- 2. Unmount the file systems that contain the volume groups mapped to storage system LUNs.
- **3.** Varyoff the volume groups.
- 4. Remove the existing Data ONTAP LUN handles.

## **Uninstalling the Host Utilities software using SMIT**

You can use SMIT to uninstall the Host Utilities software for your environment.

#### About this task

The example used in these steps uninstalls the MPIO host settings software package. If you have a different environment, substitute the name of that environment's host settings software package. You must repeat the steps to uninstall the SAN Toolkit.

#### Steps

**1.** Log in to the host as root.

(**PowerVM**) In PowerVM environments with vSCSI, you must log in to the host as padmin and then enter the oem\_setup\_env command to become root.

2. Start SMIT by entering the following command:

smit

3. At the screen that appears, select the option titled Software Installation and Maintenance.

#### Example

When you start SMIT, it displays the following screen. On this screen, the Software Installation and Maintenance option is the first menu option.

```
# smit
 System Management
Move cursor to desired item and press Enter.
 Software Installation and Maintenance
 Software License Management
 Devices
 System Storage Management (Physical & Logical Storage)
 Security & Users
 Communications Applications and Services
 Print Spooling
 Problem Determination
 Performance & Resource Scheduling
 System Environments
 Processes & Subsystems
 Applications
 Cluster System Management
 Using SMIT (information only)
F1=Help F2=Refresh F3=Cancel
Esc+8=Image
Esc+9=Shell Esc+0=Exit Enter=Do
+----
```

4. At the screen that appears, select the Software Maintenance and Utilities menu option.

#### Example

The following is an example of the Software Installation and Maintenance screen.

```
Esc+9=Shell Esc+0=Exit Enter=Do
+-----+
```

5. At the next screen, select the Remove Installed Software menu option.

#### Example

The following is an example of the Software Maintenance and Utilities screen.

6. Remove the software by entering the package name.

For example, to remove the MPIO software package, you might enter

Ontap.MPIO\_Host\_Utilities\_Kit

Make sure that the PREVIEW only? option is set to no.

#### Example

(**MPIO**) The following is an example of the Remove Installed Software screen displayed when you are removing the Host Utilities software package for environments using MPIO for multipathing.

**Note:** By default PREVIEW only? is set to yes. You must change it to no if you want to uninstall the software.

```
+----+
Remove Installed Software
Type or select values in entry fields.
Press Enter AFTER making all desired changes.
```

```
[Entry Fields]
* SOFTWARE name
[Ontap..MPIO Host Utilities Kit
.config Ontap.mpio Host Utilities kit.fcp
Ontap.MPIO Host Utilities Kit
_>
   +
 PREVIEW only? (remove operation will NOT occur)
no
 REMOVE dependent software?
no +
 EXTEND file systems if space needed?
no +
DETAILED output?
no +
F1=HelpF2=RefreshF3=CancelEsc+5=ResetEsc+6=CommandEsc+7=Edit
                                                       F4=List
Esc+8=Image
Esc+9=Shell Esc+0=Exit Enter=Do
```

**Example of successful uninstall:** The following output appears when you successfully uninstall the software for an MPIO environment.

Command: running stdout: yes stderr: no Before command completion, additional instructions may appear below. 0503-409 installp: bosboot verification starting... installp: bosboot verification completed. +-----+ Deinstalling Software... ----+ Ontap.MPIO\_Host\_Utilities\_Kit.config 5.1.0.0 Ontap.MPIO Host Utilities Kit.fcp 5.1.0.0 Ontap.MPIO Host Utilities Kit.pcmodm 5.1.0.0 Finished processing all filesets. (Total time: 4 secs). 0503-409 installp: bosboot verification starting... installp: bosboot verification completed. 0503-408 installp: bosboot process starting... bosboot: Boot image is 23825 512 byte blocks. 0503-292 This update will not fully take effect until after a system reboot. \* \* \* A T T E N T I O N \* \* \* System boot image has been updated. You should reboot the system as soon as possible to properly integrate the changes and to avoid disruption of current functionality.

```
installp: bosboot process completed.
+-----
Summaries:
+----
                 ----+
Installation Summary
------
                Level Part Event
Name
Result
                            Ontap.MPIO Host Utilities Kit.config 5.1.0.0 USR DEINSTALL SUCCESS
Ontap.MPIO Host Utilities Kit.fcp 5.1.0.0 USR DEINSTALL SUCCESS
Ontap
.MPIO Host Utilities Kit.pcmod 5.1.0.0 USR DEINSTALL SUCCESS
F1=Help
           F2=Refresh F3=Cancel
                              Esc
+6=Command
Esx Esc+8=Image Esc+9=Shell Esc+0=Exit
```

### Using a command line to uninstall the Host Utilities software

You can use a command line to uninstall the Host Utilities software for your environment.

#### Steps

1. Log in to the host as root.

(**PowerVM**) In PowerVM environments with vSCSI, you must log into the host as padmin and then enter the oem\_setup\_env command to become root.

2. Use the installp -u FileSetName command to uninstall the software package.

Below are the command lines for uninstalling the different software packages.

(MPIO) To uninstall the host settings software for an MPIO environment, enter the following command line:

installp -u Ontap.MPIO\_Host\_Utilities\_Kit

(All environments) To uninstall the SAN Toolkit for all Host Utilities environments, enter the following command line:

installp -u Ontap.SAN\_toolkit

## **Overview of LUN configuration and management**

Configuring and managing LUNs involves several tasks. The environment you are using determines the tasks you are required to perform.

The following table summarizes the tasks for all the supported AIX Host Utilities environments. If a task does not apply to all environments, the table specifies which environments it does apply to. If a task does not apply to your Host Utilities environment, do not perform it.

| Task                               | Discussion                                                                                                    |
|------------------------------------|----------------------------------------------------------------------------------------------------|
| 1. Create and map igroups and LUNs | An igroup is a collection of WWPNs on the storage system that map to one or more host HBAs.                                                                                                    |
|                                    | You must create at least one igroup and at least<br>one LUN. Then you must map the LUN to the<br>igroup.                                                                                                    |
|                                    | For complete information on creating igroups<br>and LUNs, see the <i>SAN Administration Guide</i><br>(called <i>Block Access Management Guide for</i><br><i>iSCSI and FC</i> in Data ONTAP 8.1 and earlier)<br>for your version of Data ONTAP.                                                                                                    |
| 2. (FC) Enable ALUA                | If your environment uses MPIO for multipathing<br>and supports ALUA, you should set it up to<br>work with igroups. With Data ONTAP 8.0 or<br>later, ALUA is enabled by default when you<br>create an igroup that works with the FC<br>protocol. Earlier versions of Data ONTAP<br>require you to manually enable ALUA.<br>To see if ALUA is set up for your igroup, use |
|                                    | Note: With certain versions of Data ONTAP,<br>ALUA is automatically enabled when you<br>create the igroup. You can use the command<br>igroup show -v <i>igroup_name</i> to see if<br>ALUA is enabled. If it is not enabled, you can<br>use the command igroup set <i>igroup</i><br>alua yes to enable it.                                                               |

| Task                                                       | Discussion                                                                                                    |
|------------------------------------------------------------|----------------------------------------------------------------------------------------------------|
| 3. Discover and configure LUNs                             | You can discover LUNs using the following commands:                                                            |
|                                                            | <ul> <li>PowerVM<br/>cfgdev</li> <li>MPIO<br/>cfgmgr</li> </ul>                                                |
| 4. <b>(Optional)</b> Create volume groups and file systems | You can create volume groups and file systems<br>using the AIX tools that you normally use for<br>these tasks. |
| 5. Display information about the LUNs and the HBAs         | You can use the sanlun utility to display information about the LUNs and the HBAs.                             |

For more information about what is supported, see the IBM N series interoperability matrix website (accessed and navigated as described in *Websites* on page 6).

## (AIX MPIO, PowerVM) Discovering and Managing LUNs

There are several tasks you need to perform when setting up LUNs for an AIX MPIO or PowerVM environment. The following sections provide information on those tasks.

#### (AIX MPIO without PowerVM) Discovering and configuring LUNs with AIX

When you are using AIX without PowerVM, you use the cfgmgr command to get the host to discover the LUNs. You do not need to reboot the host to discover the LUNs. To confirm that the host discovered the LUNS, you can use the sanlun utility.

#### About this task

The steps that follow do not apply to a host that is running a PowerVM environment.

#### Steps

- 1. Log in as root on the host.
- 2. On the AIX host, enter the following command to discover the newly created LUNs:

#### cfgmgr

The cfgmgr command causes:

- The initiators to log in to the fabric.
- The system to check for new devices.
- The system to create new device entries.

3. To display all AIX disks, including the LUNs, enter the following command:

#### lsdev -Cc disk

The LUNs appear on the host as disks. You can use these disks the same way you use local disks on the host. The host settings ODM file that is installed as part of the Host Utilities causes the LUNs to be displayed as FCP disks.

Write down the hdisk instance numbers. You use them when you perform the path configuration in Step 5.

4. To get information about you setup, enter the following command:

#### lsattr -El hdisk\_name

- 5. Order and prioritize the paths to the storage system LUNs.
  - If you are running the FC protocol and a version of Data ONTAP that supports ALUA, you should have ALUA running on the storage system. ALUA automatically sets the paths.

**Note:** With certain versions of Data ONTAP, ALUA is automatically enabled when you create the igroup. You can use the command igroup show -v *igroup\_name* to see if ALUA is enabled on the storage system. If it is not enabled, you can use the command igroup set *igroup\_name* alua yes to enable it.

• If you are not running ALUA, you must execute the dotpaths utility to set the path priorities. The dotpaths utility is installed when you install the Host Utilities. If you enter dotpaths without any options, it sets the priority for all Data ONTAP LUNs.

Note: Do not use the dotpaths utility if ALUA is enabled.

The command line for this utility has the following format:

```
dotpaths [-hqv] [hdiskN ...]
```

You can use the command line options to:

- Specify a set of disks for which you want to set the priority. When you enter a list of hdisk names, the utility sets the priority only for those disks.
- Display all the priorities. Enter the -v option to enable verbose mode.
- Query all or individual disk priorities. Enter the -q option to perform this task.
- 6. To verify that the host has discovered the LUNs, enter the following command:

```
# sanlun lun show
```

#### (PowerVM vSCSI) Discovering and configuring LUNs

When you are using PowerVM vSCSI and VIO servers, you must use the padmin login and the commands appropriate for it to configure and discover LUNs.

#### Steps

- 1. Log in to the host as padmin.
- 2. On the AIX host, enter the following command to discover the newly created LUNs:

#### cfgdev

The cfgdev command causes:

- The initiators to log into the fabric.
- The system to check for new devices.
- The system to create new device entries where the new LUNs are mapped as MPIO devices using the default PCM.

#### Example

On a VIO server, use the cfgdev command to discover the LUNs.

vioserver\$ cfgdev

3. To verify that the hdisk MPIO devices were created, enter the following command:

```
lsdev -type disk
```

The LUNs appear on the host as disks. You can use these disks the same way you use local disks on the host.

Write down the hdisk instance numbers. You use them when you perform the path configuration in Step 6.

The lsdev -type disk command produces the following type of output.

| vioserver\$ lsdev -type disk ONTAP |           |       |         |      |         |      |      |
|------------------------------------|-----------|-------|---------|------|---------|------|------|
| name                               | status    | desci | riptior | ı    |         |      |      |
| hdisk0                             | Available | 16 Bi | lt LVD  | SCSI | Disk Dı | rive |      |
| hdisk1                             | Available | 16 Bi | Lt LVD  | SCSI | Disk Dı | rive |      |
| hdisk2                             | Available | MPIO  | ONTAP   | FCP  | Default | PCM  | Disk |
| hdisk3                             | Available | MPIO  | ONTAP   | FCP  | Default | PCM  | Disk |
| hdisk4                             | Available | MPIO  | ONTAP   | FCP  | Default | PCM  | Disk |
| hdisk5                             | Available | MPIO  | ONTAP   | FCP  | Default | PCM  | Disk |
| hdisk6                             | Available | MPIO  | ONTAP   | FCP  | Default | PCM  | Disk |

Note: The output for this example has been truncated.

4. To get information about you setup, enter the following command:

#### lsdev -dev hdisk\_name -attr

The lsdev -dev hdisk\_name -attr command produces the following output.

| vioserver\$ lsdev | v -dev hdisk2 -att | r               |                                  |       |
|-------------------|--------------------|-----------------|----------------------------------|-------|
| attribute value   |                    | description     | user-settable                    |       |
| PCM PCM/friend    | d/Default PCM Pa   | th Control Modu | le False                         |       |
| PR key value      | none               |                 | Persistent Reserve Key Value     | True  |
| algorithm         | round robin        |                 | Algorithm                        | True  |
| clr q             | no                 |                 | Device CLEARS its Queue on error | True  |
| dist err pcnt     | 0                  |                 | Distributed Error Sample Time    | True  |
| dist tw width     | 50                 |                 | Distributed Error Sample Time    | True  |
| hcheck cmd        | inquiry            |                 | Health Check Command             | True  |
| hcheck interval   | 30                 |                 | Health Check Interval            | True  |
| hcheck mode       | nonactive          |                 | Health Check Mode                | True  |
| location          |                    |                 | Location Label                   | True  |
| lun id            | 0x2000000000000    |                 | Logical Unit Number ID           | False |
| lun reset spt     | yes                |                 | LUN Level Reset                  | True  |
| max transfer      | 0x100000           |                 | Maximum TRANSFER Size            | True  |
#### Overview of LUN configuration and management | 37

| node name      | 0x500a0980894ae0e0               | FC Node Name                            | False |
|----------------|----------------------------------|-----------------------------------------|-------|
| pvid           | 00067fbad453a1da0000000000000000 | Physical volume identifier              | False |
| q_err          | yes                              | Use QERR bit                            | True  |
| q_type         | simple                           | Queuing TYPE                            | True  |
| qfull_dly      | 2                                | Delay in seconds for SCSI TASK SET FULL | True  |
| queue_depth    | 64                               | Queue DEPTH                             | True  |
| reassign_to    | 120                              | REASSIGN time out value                 | True  |
| reserve_policy | no_reserve                       | Reserve Policy                          | True  |
| rw_timeout     | 30                               | READ/WRITE time out value               | True  |
| scsi_id        | 0xd10001                         | SCSI ID                                 | False |
| start_timeout  | 60                               | START unit time out value               | True  |
| ww_name        | 0x500a0984994ae0e0               | FC World Wide Name                      | False |
|                |                                  |                                         |       |

5. Switch to the oem\_setup\_env mode to execute the Host Utilities commands dotpaths (if you are not using ALUA) and sanlun. To get into this mode, enter the following command:

#### oem\_setup\_env

**Note:** Once you enter the oem\_setup\_env command, you stay in that mode until you halt it by entering a command such as exit.

#### Example

When you enter the oem\_setup\_env mode, the command-line prompt changes from a dollar sign to a pound sign.

# vioserver\$ oem\_setup\_env

- 6. Order and prioritize the paths to the storage system LUNs.
  - If you are running the FC protocol and a version of Data ONTAP that supports ALUA, you should have ALUA running on the storage system. ALUA automatically sets the paths.

**Note:** With Data ONTAP 8.0 and later, ALUA is automatically enabled when you create the igroup. To confirm that ALUA is enabled, run the command igroup show -v *igroup\_name* on the storage system. If it is not enabled, you can use the command igroup set *igroup\_name* alua yes to enable it.

• If you are not running ALUA, you must execute the dotpaths utility to set the path priorities. The dotpaths utility is installed when you install the Host Utilities. If you enter dotpaths without any options, it sets the priority for all Data ONTAP LUNs.

Note: Do not use the dotpaths utility if ALUA is enabled.

The command line for this utility has the following format:

dotpaths [-hqv] [hdiskN ...]

You can use the command line options to:

- Specify a set of disks for which you want to set the priority. When you enter a list of hdisk names, the utility sets the priority only for those disks.
- Display all the priorities. Enter the -v option to enable verbose mode.
- Query all or individual disk priorities. Enter the -q option to perform this task.

#### Example

The following is an example of using the dotpaths utility.

```
vioserver# dotpaths -v
hdisk2 (path 0): Optimized path - Setting priority to 255
hdisk2 (path 1): Optimized path - Setting priority to 255
hdisk2 (path 2): Unoptimized path - Current priority of 1 is correct
hdisk2 (path 3): Unoptimized path - Current priority of 1 is correct
...
Path priority set and/or verified for 22 disks, 86 total paths.
vioserver#
```

7. To verify that the host has discovered the LUNs, enter the following command:

```
# sanlun lun show -p
```

#### Example

This example shows typical output of the sanlun lun show -p command for a direct-attached configuration. It also includes the sanlun lun show -d hdisk9 -v command to display information about hdisk9. The output from this command has been truncated.

```
sanlun lun show -p
                               ONTAP Path: fas3170-aix03:/vol/ibmbc aix01b14 fcp vol8/
ibmbc-aix01b14 fcp_lun0
                                         LUN: 8
                                LUN Size: 3q
                 Controller CF State: Cluster Enabled
                  Controller Partner: fas3170-aix04
                           Host Device: hdisk9
                                       Mode: 7
                 Multipath Provider: AIX Native
          Multipathing Algorithm: round robin
host controller AIX controller AIX MPIO
path path MPIO host target path
state type path adapter port priority
upsecondarypath0fcs03bupprimarypath1fcs03aupsecondarypath1fcs03aupprimarypath2fcs03aupprimarypath3fcs03bupsecondarypath4fcs04bupsecondarypath5fcs04aupprimarypath6fcs04bupprimarypath6fcs13bupsecondarypath9fcs13aupsecondarypath10fcs13aupprimarypath11fcs13bupsecondarypath12fcs14aupsecondarypath13fcs14aupprimarypath14fcs14b
                                                                            1
                                                                                 1
                                                                                 1
                                                                                 1
                                                                                 1
                                                                                 1
                                                                                 1
                                                                                 1
                                                                                 1
                                                                                 1
                                                                                 1
                                                                                 1
                                                                                 1
                                                                                 1
                                                                                 1
```

| up                                                                                                    | primary                            | path15 fcs1 | 4a | 1                  |         |
|----------------------------------------------------------------------------------------------------|------------------------------------|-------------|----|--------------------|---------|
|                                                                                                    |                                    |             |    |                    |         |
| sanlun lun<br>host<br>vserver                                                                                                    | show -vd hdisk10<br>lun<br>lun-pai | hname       |    | device<br>filename | adapter |
| protocol                                                                                                    | size mode                          |             |    | 1110110110         | adapter |
|                                                                                                    |                                    |             |    |                    |         |
| <pre>GPFS_p520_FC /vol/GPFS_p520_FC_FlexVol_2/GPFS_p520_FC_LUN_2_4 hdisk10 fcs3 FCP 100g C LUN Serial number: 1k/yM\$-ia5HC Controller Model Name: N5600 Vserver FCP nodename: 200200a0980c892f Vserver FCP portname: 200200a0980c892f Vserver LIF name: GPFS_p520_FC_2 Vserver ILF name: GPFS_p520_FC_2 Vserver Volume name: GPFS_p520_FC_FlexVol_2 MSID::0x0000000000000000000000000000000000</pre> |                                    |             |    |                    |         |
| Vs                                                                                                    | erver snapshot na                  | ame:        |    |                    |         |

#### (PowerVM NPIV) Discovering and configuring LUNs

When you are using PowerVM NPIV, all commands are run on the VIO client. This is the same as running AIX MPIO.

#### Steps

1. Log in to the VIO client and enter the following command to discover the newly created LUNs:

#### cfgmgr

The cfgmgr command causes:

- The initiators to log in to the fabric.
- The system to check for new devices.
- The system to create new device entries where the new LUNs are mapped as MPIO devices using the default PCM.

#### Example

On a VIO server, use the cfgmgr command to discover the LUNs.

vioclient\$ cfgmgr

To verify that the hdisk MPIO devices were created, enter the following command on the VIO client:

#### lsdev -Cc disk

Write down the hdisk instance numbers. You use them when you perform the path configuration in Step 3.

- 3. Order and prioritize the paths to the storage system LUNs.
  - If you are running the FC protocol and a version of Data ONTAP that supports ALUA, you should have ALUA running on the storage system. ALUA automatically sets the paths.

**Note:** With Data ONTAP 8.0 and later, ALUA is automatically enabled when you create the igroup. To confirm that ALUA is enabled, run the command igroup show -v

*igroup\_name* on the storage system. If it is not enabled, you can use the command igroup set *igroup\_name* alua yes to enable it.

• If you are not running ALUA, you must execute the dotpaths utility to set the path priorities. The dotpaths utility is installed when you install the Host Utilities. If you enter dotpaths without any options, it sets the priority for all Data ONTAP LUNs.

Note: Do not use the dotpaths utility if ALUA is enabled.

The command line for this utility has the following format:

dotpaths [-hqv] [hdiskN ...]

You can use the command line options to:

- Specify a set of disks for which you want to set the priority. When you enter a list of hdisk names, the utility sets the priority only for those disks.
- Display all the priorities. Enter the -v option to enable verbose mode.
- Query all or individual disk priorities. Enter the -q option to perform this task.

#### Example

The following is an example of using the dotpaths utility.

```
vioclient# dotpaths -v
hdisk2 (path 0): Optimized path - Setting priority to 255
hdisk2 (path 1): Optimized path - Setting priority to 255
hdisk2 (path 2): Unoptimized path - Current priority of 1 is correct
hdisk2 (path 3): Unoptimized path - Current priority of 1 is correct
...
Path priority set and/or verified for 22 disks, 86 total paths.
vioserver#
```

4. To verify that the host has discovered the LUNs, enter the following command:

# sanlun lun show -p

#### Example

This example shows the typical output of the sanlun lun show -p command for a directattached configuration. It also includes the sanlun lun show -d hdisk9 -v command to display information about hdisk9. The output from this command has been truncated.

```
# sanlun lun show -p
ONTAP_PATH: sh-960-01:/vol/vol1/vioserver_7
LUN: 7
LUN Size: 250m (262144000)
Host Device: hdisk9
LUN State: GOOD
Controller_CF_State: Cluster Enabled
Controller Partner: sh-960-02
Multipath Provider: AIX Native
Multipathing Algorithm: round_robin
```

----- ------ ------ ------

#### Overview of LUN configuration and management | 41

# The sanlun utility

The sanlun utility is a tool provided by the Host Utilities that helps collect and report information about paths to your devices and how they map to LUNs on the storage system. You can also use the sanlun command to display information about the host HBAs.

### **Displaying host LUN information with sanlun**

You can use the sanlun utility to display information about the LUNs connected to the host.

#### Steps

- 1. Ensure that you are logged in as root on the host.
- 2. Change to the /opt/ontap/santools/bin directory:

```
cd /opt/ontap/santools/bin
```

**3.** Enter the sanlun lun show command to display LUN information. The command has the following format:

```
sanlun lun show [-v] [-d host device filename | all |storagesystem name
| storagesystem name:storagesystem pathname] -p
```

-v produces verbose output.

-d is the device option and can be one of the following:

- host device filename specifies the special device file name for the disk on the host.
- all lists all storage system LUNs attached to the host.
- storagesystem name is the host name of the storage system.
- storagesystem name:storagesystem pathname lists is the path name of the LUN on the storage system.

(Multipathing environments only) -p provides information about the primary and secondary paths available to the LUN when you are using multipathing. You cannot use the -d option if you use -p. Use the following format:

```
sanlun lun show -p [storagesystem name:storagesystem pathname|
storagesystem name | all ]
```

If you enter sanlun lun show, sanlun lun show -p, or sanlun lun show -v without any parameters, the utility responds as if you had included the all parameter.

For example, you might enter:

• sanlun lun show -p

to display a listing of all the paths associated with the LUN. This information is useful if you need to set up path ordering or troubleshoot a problem with path ordering.

- sanlun lun show -d /dev/hdisk<x> to display the summary listing of the LUN(s) associated with the host device /dev/hdisk<x> where xx the number of the hdisk; for example, you might have hdisk1 or hdisk4.
- sanlun lun show -v all to display verbose output for all the LUN(s) currently available on the host.
- sanlun lun show toaster to display a summary listing of all the LUNs available to the host served by the storage system called toaster.
- sanlun lun show toaster:/vol/vol0/lun0 to display a summary listing of all the LUNs available to the host served by lun0 on toaster.

**Note:** The sanlun lun show command displays only the LUNs that have been discovered by the host. LUNs that have not been discovered by the host are not displayed.

### Explanation of the sanlun lun show -p output

The sanlun lun show -p command provides details for the MPIO stacks.

- host path state: Whether the path is enabled or disabled.
- filer path type: Whether the path to the LUN is primary, secondary, or standby.
  - Primary paths communicate directly using the adapter on the local storage system.
  - Secondary paths are proxied to the partner storage system over the cluster interconnect.
  - Standby occurs when the path is being serviced by a partner storage system in takeover mode.
- device filename: The special device file name for the disk on AIX that represents the LUN.
- host HBA: The name of the initiator HBA on the host.
- primary filer port: The port that provides direct access to a LUN. This is always a primary path.
- partner filer port: The port that provides passive path failover. This is always a secondary path. After the failover of a storage system cluster, the sanlun lun show -p command reports secondary paths as secondary but enabled, because these are now the active paths.

## **Displaying host HBA information with sanlun**

You can use sanlun to display information about the host HBA.

#### Steps

- 1. Ensure that you are logged in as root on the host.
- 2. Change to the /opt/Ontap/SANToolkit/bin directory.
- 3. At the host command line, enter the following command to display host HBA information:

#### # sanlun fcp show adapter [ -c | [ -v ] [adapter name] | all ]]

-c option produces configuration information that you can use to create igroups.

-v option produces verbose output.

all lists information for all FC adapters.

adapter name lists information for a specified adapter.

#### Example

The following example displays the type of output you see with the sanlun fcp show adapter command line. This example simply displays information on the adapters. The next example includes the -v option, which provides more information on the adapter.

# sanlun fcp show adapter
fcs0 WWPN:1000000abcde123
fcs1 WWPN:1000000abcde456

This example adds the -v option to the sanlun fcp show adapter command line, which provides more information on the adapter.

| <pre># sanlun fcp show ad</pre>                                                                                                    | dapter -v                                                                                                    |
|----------------------------------------------------------------------------------------------------|----------------------------------------------------------------------------------------------------|
| fcs0                                                                                                    | WWPN:1000000abcde123                                                                                                    |
| WWNN:                                                                                                    | 2000000c936268b                                                                                                    |
| driver name:                                                                                                    | /usr/lib/drivers/pci/efcdd                                                                                                    |
| model:                                                                                                    | df1000f9                                                                                                    |
| model description:                                                                                                    | FC Adapter                                                                                                    |
| serial number:                                                                                                    | 1E32909972                                                                                                    |
| hardware version:                                                                                                    | not available                                                                                                    |
| driver version:                                                                                                    | 5.1.0.50                                                                                                    |
| firmware version:                                                                                                    | CD382A1                                                                                                    |
| Number of ports:                                                                                                    | 1                                                                                                    |
| port type:                                                                                                    | Fabric                                                                                                    |
| port state:                                                                                                    | Operational                                                                                                    |
| supported speed:                                                                                                    | 2 GBit/sec                                                                                                    |
| negotiated speed:                                                                                                    | 1 GBit/sec                                                                                                    |
| OS device name:                                                                                                    | fcs0                                                                                                    |
| <pre>fcs1 WWNN: driver name: model: model description: serial number: hardware version: driver version: firmware version: Number of ports: port type: port state: supported speed:</pre> | <pre>WWPN:1000000c9362687 2000000c9362687 /usr/lib/drivers/pci/efcdd df1000f9 FC Adapter 1E32909970 not available 5.1.0.50 CD382A1 1 Fabric Operational 2 GBit/sec</pre> |

negotiated speed: 1 GBit/sec OS device name: fcs1 #

This example uses the -c option with the sanlun fcp show adapter command line, which provides more information you need to supply when you create an igroup on the storage system.

# sanlun fcp show adapter -c Enter this controller command to create an initiator group for this system: igroup create -f -t aix "p570.gdl.tester.ontap.com" 10000000c974921e 10000000c974921f

# About the collectinfo command

collectinfo is an optional command that collects anonymous support information about system hosts such as HBA types, volume manager configuration and operating system.

When collectinfo is executed, this information is pushed to the IBM N series controller. If the IBM N series controller has AutoSupport enabled, this information is part of the payload that is used to ensure that future releases of the Host Utilities meet customer needs. This command must be initiated by the user.

Note: You must be logged as "root" to run collectinfo.

The collectinfo command has the following format:

```
• collectinfo [-controller 7-Mode_Controller_IP_or_Hostname] [-user username] [-password password] [-use_http]
```

- collectinfo [-help|-h|-?]
- collectinfo [-version]

### collectinfo options

The collectinfo command has several options you can use. These options apply to all environments. This command is executed on the host.

| Option                                            | Description                                                                                                    |
|---------------------------------------------------|----------------------------------------------------------------------------------------------------|
| -controller 7-<br>Mode_Controller_IP_or_Hostname> | <b>For Data ONTAP operating in 7-Mode:</b><br>Specify the IP address or hostname of one of the controllers. You will be prompted for this information if it is not specified. |
| -user <username></username>                       | Username to connect to the controller. You will<br>be prompted for this information if it is not<br>specified.                                                                |
| -password <password></password>                   | Password to use when connecting. You will be<br>prompted for this information if it is not<br>specified.                                                                      |

| Option      | Description                                                                                                    |
|-------------|----------------------------------------------------------------------------------------------------|
| -use_http   | Use the HTTP protocol to connect instead of the default protocol of HTTPS.                                                |
|             | <b>Note:</b> If this option is chosen, information will be sent over the wire to the controller in an unencrypted format. |
| -help -h -? | Print the usage statement.                                                                                                |
| -version    | Print the program version.                                                                                                |

### collectinfo command example

The following example takes you through the process of using the collectinfo command.

```
#-> /opt/ontap/santools/bin/collectinfo -controller 10.225.121.101 -user
asup user
Please enter the password for user 'asup user': *******
Gathering system information
General Info:
_____
Hostid:
                                 0xae1785a
OS:
                                 AIX 7100-01-03-1207
Server Model:
                                 IBM,9131-52A
File Systems Mounted:
                                 JFS2
Multipathing Info:
------
AIX MPIO:
                                 Installed
AIX MPIO Version:
                                 7.1.0.0
Native VM and Cluster Info:
_____
AIX LVM:
                                 Installed
AIX LVM Version:
                                 7.1.1.2
                                 Installed
AIX GPFS:
AIX GPFS Version:
                                 3.4.0.11
AIX PowerHA:
                                Not Installed
HBA Info:
_____
           Driver
Model
                           Firmware
LP11000 6.1.0.0
                                 271304
OLE8142
                6.1.7.0
                                  010522
```

Sending config to the EMS logs on controller '10.225.121.101'

# SAN boot LUNs in an AIX MPIO environment

You can set up a SAN boot LUN to work in an AIX MPIO environment that is running the AIX Host Utilities with either the FC, or FCoE protocol.

The method you use for creating a SAN boot LUN and installing a new OS image on it in an AIX MPIO environment can vary, depending on which protocol you are using.

The sections that follow provide steps for configuring a SAN boot LUN and installing a new OS image on it. The examples in these sections use a host running AIX. You can apply this procedure to most configurations.

There are also other procedures for creating a bootable LUN, which these sections do not describe. Refer to the appropriate AIX documentation for details about additional configuration methods.

#### Note:

Solutions and components are qualified on an ongoing basis. To verify that SAN booting is supported in your configuration, see the IBM N series interoperability matrix website (accessed and navigated as described in *Websites* on page 6).

### (AIX MPIO) Important notes about creating a SAN boot LUN

Before you begin the process of creating the SAN boot LUN, make sure your system is set up correctly and you have the information you will need to create the boot LUN.

The following list provides information about the prerequisites for creating a boot LUN:

- You are running the correct version and technology level of the operating system and your host and storage system are configured properly.
- You have confirmed that your configuration supports SAN booting by checking the IBM N series interoperability matrix website (accessed and navigated as described in *Websites* on page 6).
- You have checked the Release Notes to make sure none of the steps have changed since this guide was produced.
- You have determined the size of the boot LUN. This LUN must be large enough to provide space for the AIX operating system. See the AIX product documentation to determine how much disk space is needed.
- You are logged in as root.
- You have the following documentation available to you as you perform the procedure:
  - This guide, which provides a summary of the key steps.
  - The SAN Administration Guide (called Block Access Management Guide for iSCSI and FC in Data ONTAP 8.1 and earlier).
  - The AIX product documentation.

#### **Related information**

IBM Redbook: SAN Boot Implementation and Best Practices Guide for IBM System Storage

**Note:** The AIX Host Utilities 6.0 and later version has a post-install script that releases the Single Path Reserve when a boot device with VID=ONTAP is detected during host utilities installation. Therefore the data LUNs have no hard path limit as specified in the 5.1 and earlier versions of AIX host utilities. It is however recommended that number of boot path entries is limited to 4 as a best practice for all AIX SAN Boot deployments.

# (AIX MPIO, FC) Creating a SAN boot LUN in an FC environment

Creating a boot LUN in an FC environment involves several tasks that you must perform on the host and the storage system.

#### Steps

1. Install the AIX operating system on the boot LUN.

**Note:** For information about installing the AIX operating system, you must follow the instructions in the appropriate AIX documentation.

- 2. Install the Host Utilities on the boot LUN.
- 3. Discover the devices (Data ONTAP LUNs).

Starting from the AIX Host Utilities 6.0 release, the pre-install script automatically clears the Single Path Reserve when it detects a SAN booted device from a Data ONTAP LUN. This is performed during installation on LUNs using both FC and FCoE protocols.

- 4. Reboot the AIX server.
- 5. Identify any ghost devices left over from the ODM device overlay in the MPIO FC devices or FC devices to Data ONTAP by using the Isdev command.

#### Example

The following example shows ghost devices with two different device handles: Defined and Unknown.

lsdev -Cc disk hdisk0 Available 02-08-01 MPIO ONTAP FCP Default PCM Disk hdisk1 Defined 02-08-01 MPIO ONTAP FCP Default PCM Disk hdisk2 Defined 03-08-01 MPIO ONTAP FCP Default PCM Disk hdisk3 Unknown 05-08-01 MPIO ONTAP FCP Default PCM Disk hdisk4 Unknown 06-08-01 MPIO ONTAP FCP Default PCM Disk hdisk5 Available 02-08-01 MPIO ONTAP FCP Default PCM Disk hdisk6 Available 03-08-01 MPIO ONTAP FCP Default PCM Disk

```
hdisk7 Available 05-08-01 MPIO ONTAP FCP Default PCM Disk
hdisk8 Available 06-08-01 MPIO ONTAP FCP Default PCM Disk
```

- 6. Remove the ghost devices.
  - For device handles marked Unknown, use the odmdelete command.
  - For device handles marked Defined, use the rmdev command.

#### Example

Unknown device handles:

```
odmdelete -q name=hdisk3 -o CuDv
0518-307 odmdelete: 1 objects deleted
```

#### **Defined device handles:**

```
rmdev -dl hdisk1
hdisk1 deleted
```

- 7. Use the command cfgmgr to rescan the bus for MPIO FC devices.
- 8. If you are not using ALUA, set the path priorities by running the dotpaths utility that comes with the Host Utilities.

#### Example

Executing the following command line runs the dotpaths utility in verbose mode:

AIX\_Host> /usr/sbin/dotpaths -v

**9.** Invalidate the current bootlist and create a bootlist that boots only from the primary paths of the boot LUN.

**Note:** This procedure helps prevent a common boot issue where the bootlist becomes filled with paths that cannot be used during the boot cycle.

You can use the following commands to perform this procedure:

```
bootinfo -b
bootlist -m normal -i
bootlist -m normal <BootDeviceHandle>
```

These commands perform the following tasks respectively:

- Return information on the last boot device.
- Invalidate the normal mode bootlist.
- Set the new boot device to a normal bootlist.

# (AIX MPIO, FC) Cloning the root volume group of the AIX operating system

You can install the AIX operating system by cloning the root volume. You use the alt\_disk\_install command to clone the volume and then you can use the bootlist and bootinfo commands to get information about the new boot device and set it to the boot list.

#### Steps

1. Enter the alt\_disk\_install command and specify the root volume that you want to clone.

#### Example

The following command clones hdisk1.

```
-> alt disk install -C hdisk1
+-----+
ATTENTION: calling new module /usr/sbin/alt disk copy. Please see the
alt disk copy man page and documentation for more details.
Executing command: /usr/sbin/alt_disk_copy -d "hdisk1"
+----+
Calling mkszfile to create new /image.data file.
Checking disk sizes.
Creating cloned rootvg volume group and associated logical volumes.
Creating logical volume alt hd5.
Creating logical volume alt hd6.
Creating logical volume alt hd8.
Creating logical volume alt hd4.
Creating logical volume alt hd2.
Creating logical volume alt hd9var.
Creating logical volume alt_hd3.
Creating logical volume alt hd1.
Creating logical volume alt hd10opt.
Creating logical volume alt_sysdump_dev.
Creating /alt_inst/ file system.
Creating /alt inst/home file system.
Creating /alt inst/opt file system.
Creating /alt inst/tmp file system.
Creating /alt_inst/usr file system.
Creating /alt inst/var file system.
Generating a list of files
for backup and restore into the alternate file system...
Backing-up the rootvg files and restoring them to the alternate file
system...
Modifying ODM on cloned disk.
Building boot image on cloned disk.
forced unmount of /alt inst/var
forced unmount of /alt_inst/usr
forced unmount of /alt_inst/tmp
forced unmount of /alt inst/opt
forced unmount of /alt inst/home
```

forced unmount of /alt\_inst
forced unmount of /alt\_inst
Changing logical volume names in volume group descriptor area.
Fixing LV control blocks
Fixing file system superblocks...
Bootlist is set to the boot disk: hdisk1

- 2. Reboot the server.
- **3.** Use the bootlist command to create a new boot list that boots only from the primary paths of the boot LUN.

#### Example

The following example contains commands to perform the following tasks:

- Create a boot list in normal mode that instructs to boot off logical volume hd5 on hdisk1 and displays information about the boot.
- Return information on the last boot device.
- Display a 1 if the IPL code in the ROS on the machine running the command is capable of booting from a specified disk.

```
-> bootlist -m normal -o hdisk1 blv=hd5
-> bootinfo -b hdisk1
-> bootinfo -B hdisk1 1
```

**4.** Use the ipl varyon command to varyon the root volume group.

#### Example

```
5300-05-00] root@ibmbc-fak01-b4 / -> ipl_varyon -i
PVNAME BOOT DEVICE PVID VOLUME GROUP ID
hdisk0 YES 002006ca49c93e7600000000000000000
002006ca0000d000
hdisk1 YES 002006cac6d2a0fe00000000000000
002006ca0000d000
```

### (AIX MPIO) Updating a SAN boot LUN

To update a SAN boot LUN to the latest version of the Host Utilities, you must remove the current version of the Host Utilities and then install the new version. You will have to reboot the server after you install the Host Utilities.

#### About this task

Each version of the Host Utilities is tested to determine the best values for the parameters. As a result, a new version of the Host Utilities might contain updated ODM stanzas to enhance certain parameters. You cannot update the Host Utilities software containing the new ODM stanzas while

the boot LUN device handle is open. If you do, the new enhancements will not take effect until the device handle is closed and then reopened. Within a SAN boot environment, the boot LUN device handle cannot be closed until you reboot the AIX server.

#### Steps

1. Determine the current boot device by executing the bootinfo -b command.

#### Example

This example uses hdisk161 as the boot LUN. This is a FC LUN from a Data ONTAP storage array.

```
-> bootinfo -b
lsdev -Cc disk hdisk161
->
hdisk0 Available 01-08-00 SAS Disk Drive
hdisk161 Available 03-02-01 MPIO ONTAP FCP Default
PCM Disk
```

2. Check to see if the Host Utilities for MPIO environments has been installed and, if so, which version is installed. Use the lslpp command to get this information.

You cannot remove the boot device handle hdisk161 because an open device handle cannot be removed. This is why you must reboot the server after you install the Host Utilities. If you attempt to remove the boot device handle now, the system will display an error message.

-> rmdev -dl hdisk161 Method error (/usr/lib/methods/ucfgdevice): 0514-062 Cannot perform the requested function because the specified device is busy.

3. Upgrade the Host Utilities software using either the installp command or SMIT.

#### Example

```
Filesets listed in this section passed pre-installation verification
  and will be installed.
  Selected Filesets
  ontap.MPIO_Host_Utilities_kit.config 6.0.0.0
ontap.MPIO_Host_Utilities_kit.fcp 6.0.0.0
  ontap.MPIO Host Utilities kit.pcmodm 6.0.0.0
  << End of Success Section >>
:
Finished processing all filesets. (Total time: 2 secs).
installp: bosboot verification starting..
installp: bosboot verification completed.
installp: bosboot process starting...
bosboot: Boot image is 41489 512 byte blocks.
0503-292 This update will not fully take effect until after a
        system reboot.
    * * * ATTENTION * * *
    System boot image has been updated. You should reboot the
    system as soon as possible to properly integrate the changes
    and to avoid disruption of current functionality.
installp: bosboot process completed.
+-----
                                        -----+
                                 Summaries:
+----+
Installation Summary
  -----
                             Level Part Event Result
Name
ontap.MPIO_Host_Utilities_kit.pcmo 6.0.0.0 USR APPLY SUCCESS
ontap.MPIO_Host_Utilities_kit.fcp 6.0.0.0 USR APPLY SUCCESS
ontap.MPIO_Host_Utilities_kit.conf 6.0.0.0 USR APPLY SUCCESS
```

4. Verify that the boot device is a Data ONTAP FC AIX MPIO capable device by executing the lsdev -Cc disk command.

#### Example

This example confirms that the boot device hdisk161 is correct.

-> lsdev -Cc disk hdisk0 Available 01-08-00 SAS Disk Drive hdisk161 Available 03-02-01 MPIO ontap FCP Default PCM Disk

5. It is a good practice to verify the boot path list before you reboot the server. You can use the bootlist command to check the path list.

#### Example

This is an example of checking the boot path list.

```
-> bootlist -m normal -o
hdisk161 blv=hd5
hdisk161 blv=hd5
hdisk161 blv=hd5
```

hdisk161 blv=hd5 hdisk161 blv=hd5

6. Reboot the server so that the boot device handle is closed and then re-opened at boot time.

# Features supported by the Host Utilities

The Host Utilities support a number of features available with AIX hosts and storage systems running Data ONTAP. Your specific environment affects what the Host Utilities support.

Some of the supported features include:

- Multiple paths to the storage system when a multipathing solution is installed
- Dynamic Logical Partitioning
- (FC) ALUA
- (FC) Cluster failover using single image mode only
- PowerVM Live Partition Mobility on IBM System
- IBM General Parallel File System (GPFS)
- SAN booting
- (PowerVM) VIO server/client environment

For information on which features are supported with which environments, see the IBM N series interoperability matrix website (accessed and navigated as described in *Websites* on page 6).

### **HBAs and the AIX Host Utilities**

The Host Utilities support a number of HBAs.

For information about which HBAs are supported, see the IBM N series interoperability matrix website (accessed and navigated as described in *Websites* on page 6).

The supported HBAs should be installed before you install the Host Utilities. See your HBA documentation for information on installing the HBAs.

### **Multipathing and the AIX Host Utilities**

The AIX Host Utilities support different multipathing solutions based on your configuration.

Having multipathing enabled allows you to configure multiple network paths between the host and storage system. If one path fails, traffic continues on the remaining paths.

The MPIO and PowerVM environments of the Host Utilities use AIX's native multipathing solution (MPIO).

You can use the Host Utilities sanlun command to display the path policy to which the host has access.

### (FC) ALUA support with certain versions of Data ONTAP

The AIX Host Utilities running with the FC protocol support both storage systems that have ALUA enabled for active/active storage controllers (clustered storage systems) and those that do not use ALUA. To use ALUA, you must be running a version of Data ONTAP that supports it.

ALUA defines a standard set of SCSI commands for discovering path priorities to LUNs on FC SANs and managing those paths. When you have the host and storage controller configured to use ALUA, it automatically determines which target ports provide optimized (primary) and unoptimized (secondary) access to LUNs.

Stand-alone storage controllers provide symmetric access to LUNs and do not use ALUA.

To determine if ALUA is available for your environment, check your version of Data ONTAP to see if it supports ALUA and check the IBM N series interoperability matrix website (accessed and navigated as described in *Websites* on page 6) to see if the Host Utilities support that version of Data ONTAP.

#### (FC) Specific AIX Host Utilities environments that support ALUA

You can use ALUA if you have an AIX Host Utilities FC environment running AIX MPIO and a version of Data ONTAP that supports ALUA.

The following AIX environments support ALUA when you are using the FC protocol and Data ONTAP 7.3.1 or later:

| Host Utilities version                                                            | Host requirements                                                                                                    |
|-----------------------------------------------------------------------------------|----------------------------------------------------------------------------------------------------|
| AIX Host Utilities 4.0, 4.1, 5.0, or 5.1 running<br>on a system using either MPIO | <ul> <li>One of the following or later:</li> <li>5.2 TL8</li> <li>5.3 TL9 SP4 with APAR IZ53157</li> <li>5.3 TL10 SP1 with APAR IZ53158</li> <li>6.1 TL2 SP4 with APAR IZ53159</li> <li>6.1 TL3 SP1 with APAR IZ53160</li> <li>Note: You should use the latest levels of 5.3 TL9 or 6.1 TL2 listed in the support matrix, if you want to use ALUA. ALUA is supported on all AIX Service Streams that have the corresponding APAR (authorized program analysis report) installed. At the time this document was prepared, the Host Utilities supported AIX Service Streams with the APARs listed above as well as with APARs IZ53718, IZ53730, IZ53856, IZ54130, IZ57806, and IZ61549. If an APAR listed here has not been publicly released, contact IBM and request a copy.</li> </ul> |

### SAN booting and the Host Utilities

The Host Utilities support SAN booting with FC and FCoE environments. SAN booting is the process of setting up a SAN-attached disk (a LUN) as a boot device for an AIX host.

Configuring SAN booting on a storage system LUN allows you to:

- Remove the hard drives from your servers and use the SAN for booting needs, eliminating the costs associated with maintaining and servicing hard drives.
- Consolidate and centralize storage.
- Use the reliability and backup features of the storage system.

The downside of SAN booting is that loss of connectivity between the host and storage system can prevent the host from booting. Be sure to use a reliable connection to the storage system.

**Note:** While SAN booting is not supported with Jumbo frames at this time, solutions and components are qualified on an ongoing basis. To determine whether SAN booting is supported in your configuration, see the IBM N series interoperability matrix website (accessed and navigated as described in *Websites* on page 6).

### Support for non-English versions of AIX operating systems

AIX Host Utilities are supported on all language versions of AIX. All product interfaces and messages are displayed in English; however, all options accept Unicode characters as input.

# **Troubleshooting**

If you encounter a problem while running the Host Utilities, here are some tips and troubleshooting suggestions that might help you resolve the issue.

This chapter contains the following information:

- Best practices, such as checking the Release Notes to see if any information has changed.
- Suggestions for checking your system.
- Information about possible problems and how to handle them.
- Diagnostic tools that you can use to gather information about your system.

### **Check the Release Notes**

The *Release Notes* contain the most up-to-date information on known problems and limitations. The *Release Notes* also contain information on how to look up information about known issues.

The *Release Notes* are updated when there is new information about the Host Utilities. It is a good practice to check the *Release Notes* before you install the Host Utilities and any time you encounter a problem with the Host Utilities.

### If you cannot resolve your problem

If you encounter a problem that you cannot resolve and you do not find a solution in this document or the *Release Notes*, you should contact IBM Support at 1-800- IBM-SERV for assistance.

Make sure you have recorded any error messages displayed on the host or storage system console and the symptoms of the problem and any changes made to the host or storage system just before the problem appeared. In addition, collect the host and storage system log files.

### About the troubleshooting sections that follow

The troubleshooting sections that follow help you verify your system setup. Having the correct system setup resolves most problems. These sections also provide tips for diagnosing and fixing issues.

If you have any problems with the Host Utilities, make sure your system setup is correct. As you go through the following sections, keep in mind:

• For more information on AIX commands, see the man pages and operating system documentation.

- For more information on the Data ONTAP commands, see the Data ONTAP documentation, in particular, the *SAN Administration Guide* (called *Block Access Management Guide for iSCSI and FC* in Data ONTAP 8.1 and earlier) for your version of Data ONTAP.
- You perform some of these checks from the host and others from the storage system. In some cases, you must have the Host Utilities SAN Toolkit installed before you perform the check. For example, the SAN Toolkit contains the sanlun command, which is useful when checking your system.
- To make sure you have the current version of the system components, see the IBM N series interoperability matrix website (accessed and navigated as described in *Websites* on page 6). Support for new components is added on an on-going basis. This online document contains a complete list of supported HBAs, platforms, applications, and drivers.

#### Possible connectivity problems

If your system encounters an I/O error, read/write failures can occur that causes applications to hang, crash, or fail to return requested information.

You can minimize I/O application error on AIX systems by using highly available, multipathing configurations that provide continuous I/O with no single point of failure. If you continue to experience I/O errors, check the following areas for connectivity problems:

- Switch setup (if used)
- Storage system setup
- Host setup
- Storage system connectivity to the switch
- Storage system connectivity to the host
- FC or FCoE connectivity to the host

#### Storage system checklist

There are several things you can check that pertain to your storage system to ensure that your Host Utilities environment works correctly.

Make sure that the following situations are true:

- The host and the initiator HBAs or the software initiators are set up.
- The storage system and target HBAs are configured.
- The storage system is set up to work with the host:
  - (FC) The storage has been cabled to the fabric according to your configuration topology.
- You have created working volumes and qtrees (if desired) on the storage system.
- Your protocol is licensed and running.
  - You can check the status of the FC protocol service with the fcp status command.
- All the target ports are in a good state.
- The igroups have the ostype set to AIX.
- The LUNs are:
  - Mapped to host igroups.

- In a good state as indicated by the output from the sanlun lun show -p command or the lspath command.
- Using AIX as their operating system type.

#### Host checklist

If you want to ensure that your Host Utilities environment is operating correctly, there are several things you can check.

Make sure that the following situations are true:

- The system meets the Host Utilities requirements. The installation fails if your system does not meet the requirements.
- The host and the storage system can communicate. One way to check this is to log in to the storage system remotely from the host. Then enter any command at the storage system prompt to confirm that the host and the storage system can communicate.
- (FC) The HBAs are working. Check the output from the sanlun fcp show adapter -v command.
- The host is seeing all of the LUNs and LUN paths that it should. You can confirm this by running the lsdev command or, if you have multipathing, sanlun lun show -p.
- (MPIO) The paths priorities have been set. If your environment does not use ALUA, you must run the dotpaths utility to set the path priorities after having the host discover the LUNs.
- (MPIO) Use MPIO commands to check your path state and device availability.

#### Useful commands and utilities for troubleshooting

There are several commands and utilities you can use to check your system and look for problems.

The following commands and utilities are especially useful in tracking down host related problems:

- The Host Utilities sanlun utility
- The AIX 1sdev command

(sanlun utility) With the sanlun utility, you can perform the following tasks:

- Check the status of the
  - HBA
  - LUN
  - Paths to the LUN
- Discover whether a path is up or down

When you have a direct-attached configuration, use the sanlun lun show command to get information about your system.

With a multipathing configuration, use the sanlun lun show -p command. This version of the command also provides information about the paths to the LUNs.

(Isdev -Cc disk command) The lsdev -Cc disk command provides information about the devices and LUNs in your configuration.

#### Check the version of your host operating system

Make sure you have the correct version of the operating system.

You can use the oslevel -s command to display information about your operating system.

This command displays basic information your operating system level and maintenance or technology level. The information might not be complete; you might need additional filesets.

The following command shows the information on your operating system level.

```
#-> oslevel -s
7100-00-02-1041
```

#### Check the version of the prerequisite filesets

Make sure you have the correct version of the filesets for your operating system installed.

You can use the lslpp -L command to display information about all the filesets on the host.

To get information about a specific fileset, use the lslpp -L fileset\_name command, where fileset\_name is the name of the fileset you want to check.

```
The following command line displays information about the fileset devices.pci.df1000f7.com.
# lslpp -L devices.pci.df1000f7.com
Fileset Level State Type Description
 (Uninstaller)
                devices.pci.df1000f7.com 5.2.0.40 C F Common PCI FC Adapter
Device Software
State codes:
A -- Applied.
B -- Broken.
C -- Committed.
E -- EFIX Locked.
0 -- Obsolete. (partially migrated to newer version)
? -- Inconsistent State...Run lppchk -v.
Type codes:
F -- Installp Fileset
P -- Product
C -- Component
```

```
T -- Feature
R -- RPM Package
```

#### Confirm that the HBA is supported

The supported HBAs should be installed before you install the Host Utilities software package.

You can use the lscfg -vpl adapter\_name command to display information about the HBAs. Then you can compare that information with the information in the IBM N series interoperability matrix website (accessed and navigated as described in *Websites* on page 6) to determine whether your HBAs are supported.

For information about the type adapter installed, you can use the lsdev -Cc adapter command.

**Note:** If you have an HBA that is not supported, you will need to install a supported HBA. See the documentation that accompanies the HBA for installation instructions.

In this example, the lsdev -Cc adapter command displays information on the HBAs. Both fcs0 and fcs1 are Fibre Channel adapters.

```
# lsdev -Cc adapter
                    Available 03-08 2-Port 10/100/1000 Base-TX PCI-X Adapter (14108902)
ent0
ent1
                    Available 03-09 2-Port 10/100/1000 Base-TX PCI-X Adapter (14108902)
                   Available 05-08 FC Adapter
Available 09-08 FC Adapter
fcs0
fcs1
ide0 Available 07-08 ATA/IDE Controller Device
sisscsia0 Defined 04-08 PCI-X Dual Channel Ultra320 SCSI Adapter
sisscsial Available 08-08 PCI-X Dual Channel Ultra320 SCSI Adapter
usbhc0
              Available 02-08 USB Host Controller (33103500)
usbhc1
            Available 02-09 USB Host Controller (33103500)
vsa0
            Available LPAR Virtual Serial Adapter
Available LPAR Virtual Serial Adapter
vsal
```

#### **Check the LUN characteristics**

You can display the characteristics of a LUN by executing the lsattr -El <hdiskname> command.

| ] | This example u   | ses the lsattr -El to display    | y information about hdisk4.      |       |
|---|------------------|----------------------------------|----------------------------------|-------|
|   | # loattr -Fl bo  | dick4                            |                                  |       |
|   | # ISACCI -BI IIC | DCM / fri and / Dofault          | DCM Dath Control Modulo          | False |
|   | PCM              | PCM/IIIenu/Delauic               | PCM Path Control Module          | raise |
|   | algorithm        | round_robin                      | Algorithm True                   | _     |
|   | clr_q            | no                               | Device CLEARS its Queue on error | True  |
|   | dist_err_pcnt    | 0                                | Distributed Error Sample Time    | True  |
|   | dist_tw_width    | 50                               | Distributed Error Sample Time    | True  |
|   | hcheck cmd       | inquiry                          | Health Check Command             | True  |
|   | hcheck interval  | 30                               | Health Check Interval            | True  |
|   | hcheck mode      | nonactive                        | Health Check Mode                | True  |
|   | host addr        | 10.60.244.35                     | Hostname or IP Address           | False |
|   | location         |                                  | Location Label                   | True  |
|   | lun id           | 0x0                              | Logical Unit Number ID           | False |
|   | max transfer     | 0x40000                          | Maximum TRANSFER Size            | True  |
|   | port num         | 0xcbc                            | PORT Number                      | False |
|   | pvid             | 000a105418b0c7ed0000000000000000 | Physical volume identifier       | False |
|   | q err            | yes                              | Use QERR bit                     | True  |
|   | q type           | simple                           | Queuing TYPE                     | True  |
|   | queue depth      | 12                               | Queue DEPTH                      | True  |

```
reassign to
                120
                                                    REASSIGN time out value
                                                                                      True
reserve_policy no_reserve
                                                    Reserve Policy
                                                                                     True
                                                    READ/WRITE time out value
rw timeout
                120
                                                                                      True
start timeout
                60
                                                    START unit time out value
                                                                                      True
target name
                ign.1992-08.com.:sn.33610045 Target NAME
                                                                                      False
```

#### Check the MPIO disk path information

You can display information about the MPIO disk paths by executing the lspath command.

This example uses the lspath to display information about the MPIO disk path.

#-> lspath -l hdisk3 -F 'path\_id name parent connection status'
0 hdisk3 fscsi0 208100a09816f454,200000000000 Enabled
1 hdisk3 fscsi0 208d00a09816f454,200000000000 Enabled
2 hdisk3 fscsi0 208500a09816f454,200000000000 Enabled
3 hdisk3 fscsi1 208400a09816f454,200000000000 Enabled
4 hdisk3 fscsi1 209200a09816f454,200000000000 Enabled
5 hdisk3 fscsi1 208c00a09816f454,20000000000 Enabled

#### Reinstalling if the installation fails due to system requirements

The installation process requires certain minimum system requirements. If the process finds a problem with your system requirements, the installation fails and you must reinstall the Host Utilities.

#### Steps

- 1. Check if you are logged in as root.
- 2. Check the installation logs to determine why the install failed.

The most common problems include missing the required filesets, such as devices.common.IBM.fc.hba-api fileset.

- 3. Correct the problem described in the log.
- 4. Reinstall the software. You can use SMIT or the installp command.

Since the installation failed, you do not need to uninstall the software.

### FC troubleshooting tips

The following sections provide tips for working in an MPIO environment that is running the FC protocol.

#### (FC) Check the ALUA settings on the storage system

If you are using an MPIO environment with FC and you are running a version of Data ONTAP that supports ALUA, you should have ALUA set on the storage system to work with igroups.

To verify that you have ALUA enabled for your igroup, execute the igroup show -v command.

**Note:** If you do not have ALUA set up, but you have already installed the Host Utilities, you must remove the existing LUN handles for the device before you can enable ALUA. Use the rmdev - dl device\_name. For example, if you needed to remove the hdisk2 LUN handles, you would enter the following command:

rmdev -dl hdisk2

```
In this example, executing igroup show -v shows that ALUA is enabled.
filerA# igroup show -v
filerA (FCP):
OS Type: aix
Member: 10:00:00:00:c9:4b:e3:42 (logged in on: 0c)
Member: 10:00:00:c9:4b:e3:43 (logged in on: vtic)
ALUA: Yes
```

### Basic operations take a long time to complete

Sometimes basic operations take hours instead of minutes to complete even though there are no errors and everything appears to be correctly connected.

This could mean that one of the connectors is not firmly attached. This can be the case even when the connector has a link and is reporting information, such as the correct speed.

If you encounter this problem, try disconnecting the connectors and reconnecting them. Check for faulty optical cabling. If you are using FC, check the switch for excessive line errors.

### Installing the nSANity data collection program

Obtain and install the nSANity Diagnostic and Configuration Data Collector program when instructed to do so by your technical support representative.

#### About this task

Contact your technical support representative to obtain the nSANity Diagnostic and Configuration Data Collector program. The nSANity program replaces the diagnostic programs included in previous versions of the Host Utilities. The nSANity program runs on a Windows or Linux system with network connectivity to the component from which you want to collect data. It does not run directly on the AIX host itself.

#### Steps

- 1. Obtain the Windows zip or Linux tgz version of the nSANity program from your technical support representative and copy it to the workstation or server that you want to run it on.
- 2. Change to the directory to which you downloaded the zip or tgz file.
- **3.** Extract all of the files and follow the instructions in the README.txt file. In addition, ensure that you review the RELEASE\_NOTES.txt file for any warnings and notices.

#### After you finish

Run the specific nSANity commands specified by your technical support representative.

# Where to find more information

For additional information about host and storage system requirements, supported configurations, best practices, your operating system, and troubleshooting, see the documents listed in the following table.

| If you need more information about                                                             | Go to                                                                                                    |
|------------------------------------------------------------------------------------------------|----------------------------------------------------------------------------------------------------|
| Known issues, troubleshooting,<br>operational considerations, and<br>post-release developments | The latest Host Utilities <i>Release Notes</i><br><b>Note:</b> The <i>Release Notes</i> are updated more frequently than<br>the rest of the documentation. You should always check the<br><i>Release Notes</i> before installing the Host Utilities to see if<br>there have been any changes to the installation or setup<br>process since this document was prepared. You should check<br>them periodically to see if there is new information on using<br>the Host Utilities. The <i>Release Notes</i> provide a summary of<br>what has been updated and when. |
| The latest supported configurations                                                            | <ul> <li>The IBM N series interoperability matrix</li> <li><i>IBM System Storage N series Introduction and Planning Guide</i></li> </ul>                                                                                                    |
| A summary of some of the<br>commands you might use with<br>the Host Utilities                  | The Host Utilities Quick Command Reference for your protocol                                                                                                    |
| Changes to the host settings that<br>are recommended by the Host<br>Utilities                  | Host Settings Affected by the Host Utilities                                                                                                    |
| Configuring the storage system<br>and managing SAN storage on it                               | <ul> <li>Data ONTAP documentation Index</li> <li>Best Practices for Reliability: New System Installation</li> <li>Data ONTAP Software Setup Guide for 7-Mode</li> <li>Data ONTAP SAN Administration Guide for 7-Mode</li> <li>Data ONTAP Release Notes</li> <li>Command Reference</li> </ul>                                                                                                    |
| Verifying compatibility of a storage system with environmental requirements                    | N series Introduction and Planning Guide                                                                                                    |

| If you need more information about                         | Go to                                                                                                    |
|------------------------------------------------------------|----------------------------------------------------------------------------------------------------|
| Upgrading Data ONTAP                                       | Data ONTAP Upgrade and Revert/Downgrade Guide for 7-<br>Mode                                                                          |
| Migrating the cfmode, if necessary                         | <i>Changing the Cluster cfmode Setting in Fibre Channel SAN</i><br><i>Configurations</i>                                              |
| Installing and configuring the HBA in your host            | Your HBA vendor documentation                                                                                                    |
| Your host operating system and using its features          | Refer to your operating system documentation.                                                                                         |
| PowerVM                                                    | Refer to your operating system documentation. Additional documentation on using PowerVM environments is available on the IBM website. |
| General product information, including support information | The IBM N series interoperability matrix website (accessed and navigated as described in <i>Websites</i> on page 6)                   |

### Copyright and trademark information

Copyright ©1994 - 2012 NetApp, Inc. All rights reserved. Printed in the U.S.A.

Portions copyright © 2012 IBM Corporation. All rights reserved.

US Government Users Restricted Rights - Use, duplication or disclosure restricted by GSA ADP Schedule Contract with IBM Corp.

No part of this document covered by copyright may be reproduced in any form or by any means— graphic, electronic, or mechanical, including photocopying, recording, taping, or storage in an electronic retrieval system—without prior written permission of the copyright owner.

References in this documentation to IBM products, programs, or services do not imply that IBM intends to make these available in all countries in which IBM operates. Any reference to an IBM product, program, or service is not intended to state or imply that only IBM's product, program, or service may be used. Any functionally equivalent product, program, or service that does not infringe any of IBM's or NetApp's intellectual property rights may be used instead of the IBM or NetApp product, program, or service. Evaluation and verification of operation in conjunction with other products, except those expressly designated by IBM and NetApp, are the user's responsibility.

No part of this document covered by copyright may be reproduced in any form or by any means— graphic, electronic, or mechanical, including photocopying, recording, taping, or storage in an electronic retrieval system—without prior written permission of the copyright owner.

Software derived from copyrighted NetApp material is subject to the following license and disclaimer:

THIS SOFTWARE IS PROVIDED BY NETAPP "AS IS" AND WITHOUT ANY EXPRESS OR IMPLIED WARRANTIES, INCLUDING, BUT NOT LIMITED TO, THE IMPLIED WARRANTIES OF MERCHANTABILITY AND FITNESS FOR A PARTICULAR PURPOSE, WHICH ARE HEREBY DISCLAIMED. IN NO EVENT SHALL NETAPP BE LIABLE FOR ANY DIRECT, INDIRECT, INCIDENTAL, SPECIAL, EXEMPLARY, OR CONSEQUENTIAL DAMAGES (INCLUDING, BUT NOT LIMITED TO, PROCUREMENT OF SUBSTITUTE GOODS OR SERVICES; LOSS OF USE, DATA, OR PROFITS; OR BUSINESS INTERRUPTION) HOWEVER CAUSED AND ON ANY THEORY OF LIABILITY, WHETHER IN CONTRACT, STRICT LIABILITY, OR TORT (INCLUDING NEGLIGENCE OR OTHERWISE) ARISING IN ANY WAY OUT OF THE USE OF THIS SOFTWARE, EVEN IF ADVISED OF THE POSSIBILITY OF SUCH DAMAGE.

NetApp reserves the right to change any products described herein at any time, and without notice. NetApp assumes no responsibility or liability arising from the use of products described herein, except as expressly agreed to in writing by NetApp. The use or purchase of this product does not convey a license under any patent rights, trademark rights, or any other intellectual property rights of NetApp.

The product described in this manual may be protected by one or more U.S.A. patents, foreign patents, or pending applications.

RESTRICTED RIGHTS LEGEND: Use, duplication, or disclosure by the government is subject to restrictions as set forth in subparagraph (c)(1)(ii) of the Rights in Technical Data and Computer Software clause at DFARS 252.277-7103 (October 1988) and FAR 52-227-19 (June 1987).

#### **Trademark information**

IBM, the IBM logo, and ibm.com are trademarks or registered trademarks of International Business Machines Corporation in the United States, other countries, or both. A complete and current list of other IBM trademarks is available on the Web at http://www.ibm.com/legal/copytrade.shtml

Linux is a registered trademark of Linus Torvalds in the United States, other countries, or both.

Microsoft, Windows, Windows NT, and the Windows logo are trademarks of Microsoft Corporation in the United States, other countries, or both.

UNIX is a registered trademark of The Open Group in the United States and other countries.

NetApp, the NetApp logo, Network Appliance, the Network Appliance logo, Akorri, ApplianceWatch, ASUP, AutoSupport, BalancePoint, BalancePoint Predictor, Bycast, Campaign Express, ComplianceClock, Cryptainer, CryptoShred, Data ONTAP, DataFabric, DataFort, Decru, Decru DataFort, DenseStak, Engenio, Engenio logo, E-Stack, FAServer, FastStak, FilerView, FlexCache, FlexClone, FlexPod, FlexScale, FlexShare, FlexSuite, FlexVol, FPolicy, GetSuccessful, gFiler, Go further, faster, Imagine Virtually Anything, Lifetime Key Management, LockVault, Manage ONTAP, MetroCluster, MultiStore, NearStore, NetCache, NOW (NetApp on the Web), Onaro, OnCommand, ONTAPI, OpenKey, PerformanceStak, RAID-DP, ReplicatorX, SANscreen, SANshare, SANtricity, SecureAdmin, SecureShare, Select, Service
Builder, Shadow Tape, Simplicity, Simulate ONTAP, SnapCopy, SnapDirector, SnapDrive, SnapFilter, SnapLock, SnapManager, SnapMigrator, SnapMirror, SnapMover, SnapProtect, SnapRestore, Snapshot, SnapSuite, SnapValidator, SnapVault, StorageGRID, StoreVault, the StoreVault logo, SyncMirror, Tech OnTap, The evolution of storage, Topio, vFiler, VFM, Virtual File Manager, VPolicy, WAFL, Web Filer, and XBB are trademarks or registered trademarks of NetApp, Inc. in the United States, other countries, or both.

All other brands or products are trademarks or registered trademarks of their respective holders and should be treated as such.

NetApp, Inc. is a licensee of the CompactFlash and CF Logo trademarks.

NetApp, Inc. NetCache is certified RealSystem compatible.

#### Notices

This information was developed for products and services offered in the U.S.A.

IBM may not offer the products, services, or features discussed in this document in other countries. Consult your local IBM representative for information on the products and services currently available in your area. Any reference to an IBM product, program, or service is not intended to state or imply that only that IBM product, program, or service may be used. Any functionally equivalent product, program, or service that does not infringe on any IBM intellectual property right may be used instead. However, it is the user's responsibility to evaluate and verify the operation of any non-IBM product, program, or service.

IBM may have patents or pending patent applications covering subject matter described in this document. The furnishing of this document does not give you any license to these patents. You can send license inquiries, in writing to:

IBM Director of Licensing IBM Corporation North Castle Drive Armonk, N.Y. 10504-1785 U.S.A.

For additional information, visit the web at: http://www.ibm.com/ibm/licensing/contact/

The following paragraph does not apply to the United Kingdom or any other country where such provisions are inconsistent with local law:

INTERNATIONAL BUSINESS MACHINES CORPORATION PROVIDES THIS PUBLICATION "AS IS" WITHOUT WARRANTY OF ANY KIND, EITHER EXPRESS OR IMPLIED, INCLUDING, BUT NOT LIMITED TO, THE IMPLIED WARRANTIES OF NON-INFRINGEMENT, MERCHANTABILITY OR FITNESS FOR A PARTICULAR PURPOSE. Some states do not allow disclaimer of express or implied warranties in certain transactions, therefore, this statement may not apply to you.

This information could include technical inaccuracies or typographical errors. Changes are periodically made to the information herein; these changes will be incorporated in new editions of the publication. IBM may make improvements and/or changes in the product(s) and/or the program(s) described in this publication at any time without notice.

Any references in this information to non-IBM web sites are provided for convenience only and do not in any manner serve as an endorsement of those web sites. The materials at those web sites are not part of the materials for this IBM product and use of those web sites is at your own risk.

IBM may use or distribute any of the information you supply in any way it believes appropriate without incurring any obligation to you.

Any performance data contained herein was determined in a controlled environment. Therefore, the results obtained in other operating environments may vary significantly. Some measurements may have been made on development-level systems and there is no guarantee that these measurements will be the same on generally available systems. Furthermore, some measurement may have been estimated through extrapolation. Actual results may vary. Users of this document should verify the applicable data for their specific environment.

Information concerning non-IBM products was obtained from the suppliers of those products, their published announcements or other publicly available sources. IBM has not tested those products and cannot confirm the accuracy of performance, compatibility or any other claims related to non-IBM products. Questions on the capabilities of non-IBM products should be addressed to the suppliers of those products.

If you are viewing this information in softcopy, the photographs and color illustrations may not appear.

75 | AIX Host Utilities 6.0 Installation and Setup Guide

# Index

# A

AIX Host Utilities environments 11 support for nonEnglish language versions 60 AIX Host Utilities 10 AIX MPIO See MPIO ALUA enabling after Host Utilities installation 67 supported AIX configurations 58 supported with FC 58 verifying 67 ASUP collectinfo command 46

# С

collectinfo examples 47 format 46 options 46 overview 46 configurations finding more information 69

# D

documentation finding more information 69 dotpaths installed by Host Utilities 10

## E

Environments finding information on different environments 14

# F

fast\_fail configuring 27 FC protocol ALUA 58 ALUA configurations 58 fc\_err\_recov configuring for fast\_fail 27 FC, FCoE} environments for Host Utilities 14 finding more information 69

# H

HBA displaying information with sanlun 43 HBAs using with the Host Utilities 57 host settings software package 17 Host Utilities AIX fc err recov parameter 27 contents 10 defined 10 downloading software packages 17 environments 11 finding more information 69 general components 10 information on the different environments 14 installing with a command line 24 installing with SMIT 19 methods for installing 17MPIO environment 11 planning installation 15 PowerVM environment 11 preparing to uninstall 28 Release Notes 10 software packages 17 support for non-English versions 60 uncompressing software packages 17 uninstalling with a command line 32 uninstalling with SMIT 28

# I

information finding more 69 installation downloading software packages 17 Host Utilities 19, 24 overview 15 planning 15 software packages 17 uncompressing software packages 17 installing methods for installing the Host Utilities 17

## L

languages support for non-English versions 60 LUNs configuration overview 33 displaying with sanlun 42 SAN boot LUN 49

## M

man pages installed by Host Utilities 10 MPIO ALUA 11 ALUA configurations 58 ALUA support 58 creating SAN boot LUN 49 environment for Host Utilities 11 environments for Host Utilities 14 getting Host Utilities software package 17 multipathing 11 protocols 11 software package 17 MPIO/FC environments for Host Utilities 14 multipathing options 57

## N

non-English versions supported 60 NPIV PowerVM 14, 39 nSANity diagnostic utility 10 installing 68

#### P

PowerVM ALUA 11 discover LUNs in NPIV environment 39 discover LUNs in vSCSI environment 35 environment for Host Utilities 11 finding information on different environments 14 getting Host Utilities software package 17 multipathing 11 NPIV 14 protocols 11 VIO Server 11 vSCSI 14 problems checking troubleshooting 61 publications finding more information 69

# Q

queue depth verifying 26

# R

Release Notes check periodically 10 checking 61 requirements finding more information 69

## S

SAN software package 17 SAN boot LUN 50 SAN booting advantages 59 MPIO environments 49 SAN Toolkit getting Host Utilities software package 17 SAN Tool Kit software package 17 san version command installed by Host Utilities 10 sanlun utility displaying HBA information 43 displaying LUNs 42 installed by Host Utilities 10 SMIT installing Host Utilities 19 uninstalling Host Utilities 28 software packages downloading Host Utilities software 17 installing Host Utilities with a command line 24 installing Host Utilities with SMIT 19

#### 77 | AIX Host Utilities 6.0 Installation and Setup Guide

MPIO and PowerVM SAN\_Tool\_Kit uncompressing uninstalling Host Utilities with a command line uninstalling Host Utilities with SMIT

## Т

troubleshooting checking Release Notes 61 finding information 61 finding more information 69

#### U

uninstalling

before you uninstall *28* Host Utilities *28* Host Utilities using a command line *32* 

## V

#### VIO

PowerVM 11 Virtual I/O Server/Client 11 vSCSI PowerVM 14, 35

IBM.®

NA 210-05811\_A0, Printed in USA

GC27-3925-01

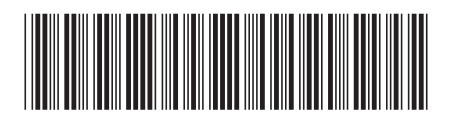